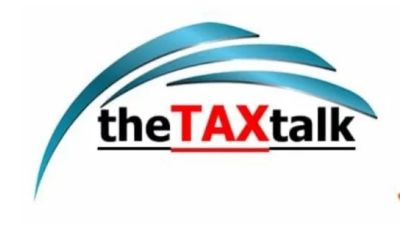

## 1. Overview

Form 10BD is required to be furnished to the Income-tax authority by a Trust or an institution or an NGO which is approved under section 80G of the Income-tax Act, 1961.Rule 18AB of the Income-tax Rules, 1962 prescribes for furnishing a statement of donation in Form No. 10BD by a person receiving a donation for which the donor will get a deduction under section 80G of the Act.

The Users (Reporting entity) has the option of either directly filing Form 10BD and generate system generated Form 10BE certificates for the donors (24hrs from filing Form 10BD) or generate Pre-Acknowledgement Numbers (Pre-ARN's) for manual issue of Form 10BE certificates to the donors.

Reporting entity (Trust or an institution or an NGO) can generate Pre-ARN's for Form 10BE upto 1000 no. without filing form 10BD. Pre-acknowledgement no. will be a unique number to be quoted on Manual donation certificates issued to the donors at the time of receipt of donation. The details of all such Manual certificates with Pre-ARN's issued shall be entered while filing Form 10BD mandatorily.

The Reporting entity can generate next set of 1000 Pre-ARN's for Manual issue of donation certificates after consuming all the previously generated Pre-ARN's by filing Form 10BD.

After filing of Statement of Donations in Form 10BD, reporting entity has to download and issue Certificate of Donations in Form 10BE which contains details of the Institution like PAN and Name, Approval numbers u/s 80G & 35(1) along with details of the donations and donor.

# 2. Prerequisites for Availing this Service

- Taxpayer is registered at e-filing portal.
- Taxpayer has valid Username (PAN) and Password of E-filing 2.0 portal
- Status of PAN of the Taxpayer is "Active" as per PAN database
- If the taxpayer would like to validate through DSC, he should have a valid DSC. It should be registered at e-filing portal & not expired

# 3. About the Facility

### 3.1. Purpose

Section 80G(5)(viii) and 35(1A)(i) prescribe statement of particulars to be furnished by a reporting person in respect of each financial year, beginning with financial year 2021-22. Filing of Statement of donations (in Form 10BD) is mandatory in nature.

### 3.2. Who can use it?

Form 10BD is required to be furnished to the Income-tax authority by a Trust or an Institution or an NGO which is approved under section 80G of the Income-tax Act.

# 4. Form at a Glance

Form 10 BD has following 3 parts-

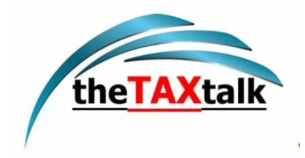

- 1. Generate Pre-Acknowledgement Numbers
- 2. View Previous Pre-Acknowledgement Numbers generated
- File Statement of particulars to be filled by reporting person u/s 80G(5)/35(1A) (i)[Form 10BD]

| ( e-Filing Anywhere Anythme                                                                                                    | Call Us ∽   ⊕ English ∽   A* M A*   ♦                 |
|----------------------------------------------------------------------------------------------------|-------------------------------------------------------|
| Income Tax Department, Government of India                                                                                                    | 1.4 : 3.4 RK Ram Kulkarni ~<br>Individual             |
| Dashboard e-File - Authorised Partners - Services - Pending Action -                                                                                                    | s Grievances ~ Help                                   |
| Dashboard / <u>a-File / Income-tax Forms</u> / Form No. 108D                                                                                                    |                                                       |
| Statement of particulars to be filed by reporting person u,<br>80G(5)/35(1A)(i)[Form No. 10BD]                                                                                                    | /s                                                    |
| Statement of particulars to be filed by reporting person under clause (viii) of sub-section (5) of section<br>clause (i) to sub-section (1A) of section 35 of the Income-tax Act, 1961. This Form is in compliance to<br>the section of the section and the section and the section of the section of the section of the section and the section and the section a | on 80G and<br>with 18AB                               |
| Please select from the below option                                                                                                    |                                                       |
| Generate Pre-Acknowledgement Numbers                                                                                                    | Provide Details >                                     |
| Generate new Pre ARNs                                                                                                    | 5.4 Proto Control (* 1993)                            |
| View Previous Pre- Acknowledgement Numbers generated                                                                                                    | View Details N                                        |
| View previous Pre ARN's generated                                                                                                    | View Seams /                                          |
| File Statement of particulars to be filed by reporting person u/s                                                                                                    |                                                       |
| 80G(5)/35(1A)(i) [Form 10BD]                                                                                                    | Provide Details >                                     |
| statement of particulars of donors and donation received                                                                                                    |                                                       |
| Note:                                                                                                    |                                                       |
| <ol> <li>The pre-acknowledgement no. will be a unique number to be quoted on manual (hand written) do<br/>certificates issued to the donors at the time of receipt of donation. The details of such hand writt<br/>shall be entered while filing form 10BD.</li> </ol>                                                                                                    | nation<br>en certificates                             |
| 2) Donee can issue hand written 10BEs to the donors instantly at the time of receipt of donation wit<br>requirement of login to e-filing portal. On each manual receipt the Pre ARN shall be quoted by the                                                                                                    | hout the<br>donee.                                    |
| <ol> <li>After consuming the Pre ARNs donee can again generate more pre ARNs and issue manual receir<br/>countinue the same for up to 1000 Pre ARNs.</li> </ol>                                                                                                    | pt. You can                                           |
| <ol> <li>After 1000 unconsumed entries donee would have to file form 10BD.</li> </ol>                                                                                                    |                                                       |
| Cancel                                                                                                    |                                                       |
| india.gov.in<br>Support: Internet Explorer 11, Google Chrome 76.0, Firefox 68.0, f                                                                                                    | 1 and updated on: 10/08/2019<br>Safari 12.1, Opera 62 |
| Coovright © Income Tax Department: Ministry of Finance. Government of India, All Rights Reserved                                                                                                    | Website Policies   Accessibility Statement   Site Ma  |

Note: First two panels are disabled for filings for FY 2021-22.

Note: If the user wants to directly file Form 10BD and generate system generated Form 10BE certificates, then please select directly "File Statement of particulars to be filed by reporting person u/s 80G(5)/35(1A)(i) [Form 10BD]" and continue filing.

# 4.1 Generate Pre-Acknowledgement Numbers

(The generation of Pre-Acknowledgement Numbers for Manual issue of Form 10BE is available from filings for F.Y 2022-23. If you are filing Form 10BD for F.Y 2021-22 you will not see the First two panels 'Generate or View Previous Pre-Acknowledgement Number')

Step 1: Log in to the e-Filing portal using your user ID and password.

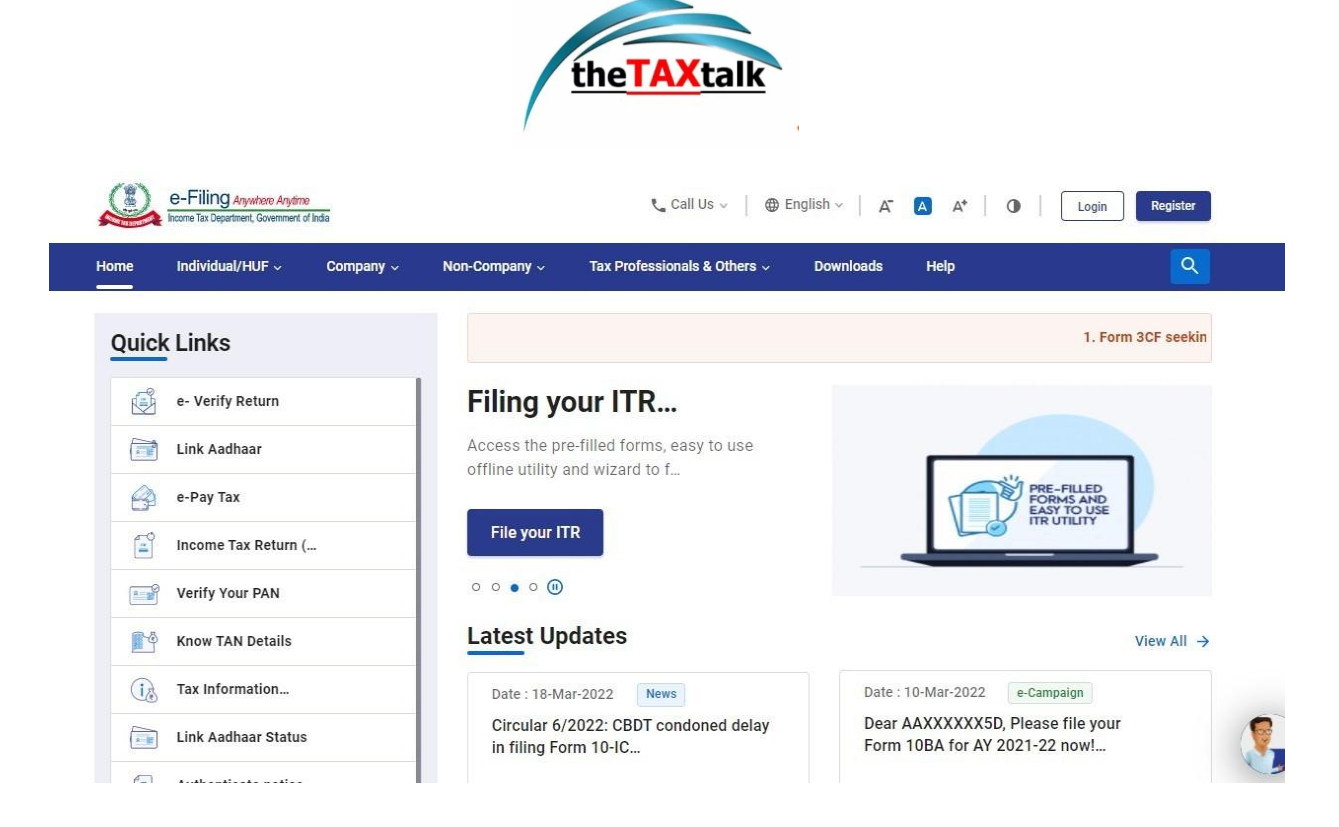

Step 2: On your Dashboard, click e-File > Income Tax Forms > Form 10BD.

| shboard                                   | e-File ^                                | Authorised Partners ~    | Services ~  | Pending Actions ~          | Grievances - Help | Session Time 8 9 : 5 |
|-------------------------------------------|-----------------------------------------|--------------------------|-------------|----------------------------|-------------------|----------------------|
| shboard                                   | Income T                                | ax Returns               | >           |                            |                   |                      |
| Welcom                                    | e I Income T                            | ax Forms                 | > File Inco | ome Tax Forms              | Mar-2022          |                      |
| TRUST                                     | ). <b>.</b>                             |                          | FC View Fil | ed Forms                   |                   |                      |
| 1                                         | AALCS3231<br>9927083681<br>sanjayiglas@ | K<br>Dgmail.com          | View 15     | CA Bulk Filed Forms Status |                   |                      |
| Contact Det<br>Your accour<br>secure with | ails<br>It is not<br>e-vault            | Update<br>Secure Account | > Tax       | Deposit                    |                   |                      |
|                                           |                                         |                          | > Rec       | ent Filed Returns          |                   |                      |
| icome & Ta                                | ax Estimator                            |                          | Dan         | dina Astisus 🗖             |                   |                      |

Step 3: Select Form 10BD from the tiles.

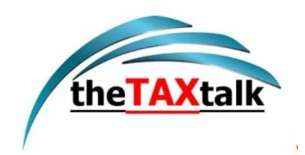

| Form 10AB                                                                       | Form 10B                                                                       | Form 10BB                                                                          |
|---------------------------------------------------------------------------------|--------------------------------------------------------------------------------|------------------------------------------------------------------------------------|
| Application for registration or approval                                        | Audit report under section 12A(1)(b) of the Income-tax Act, 1961, in Read More | Audit report under section 10(23C) of the Income<br>tax Act, 1961, in th Read More |
| File Now                                                                        | File Now                                                                       | File Nov                                                                           |
| Form 10BBB                                                                      | Tax Exemptions and Reliefs<br>Form 10BD                                        | Tax Exemptions and Reliefs<br>Form 10IG                                            |
| Intimation by Pension Fund of investment under clause (23FE) of secti Read More | Statement of particulars to be filed by reporting person under claus Read More | Statement of Exempt income under clause (4D) of section 10 of the Inc Read More    |
| File Now                                                                        | File Now                                                                       | File Nov                                                                           |

Step 4: Select the Financial year from the drop down menu and click Continue.

|                                      | * Indicates ma            | andatory fields                                                                                                    |
|--------------------------------------|---------------------------|----------------------------------------------------------------------------------------------------|
| PAN<br>AALCS3231K                    | Submission Mode<br>Online | Relevant Section and Rule     Section 80G - Deduction in respect of     donations to certain funds, charitable                             |
| Filing Type<br>Driginal              |                           | institutions, etc<br>Section 35 - Expenditure on scientific research                                                                       |
| Note : Revision of form will be enal | bled shortly              | Rule 18AB - Furnishing of Statement of<br>particulars and certificate under clause (viii)<br>and clause (ix) of sub-section (5) of section |

Step 5: Click Let's get started.

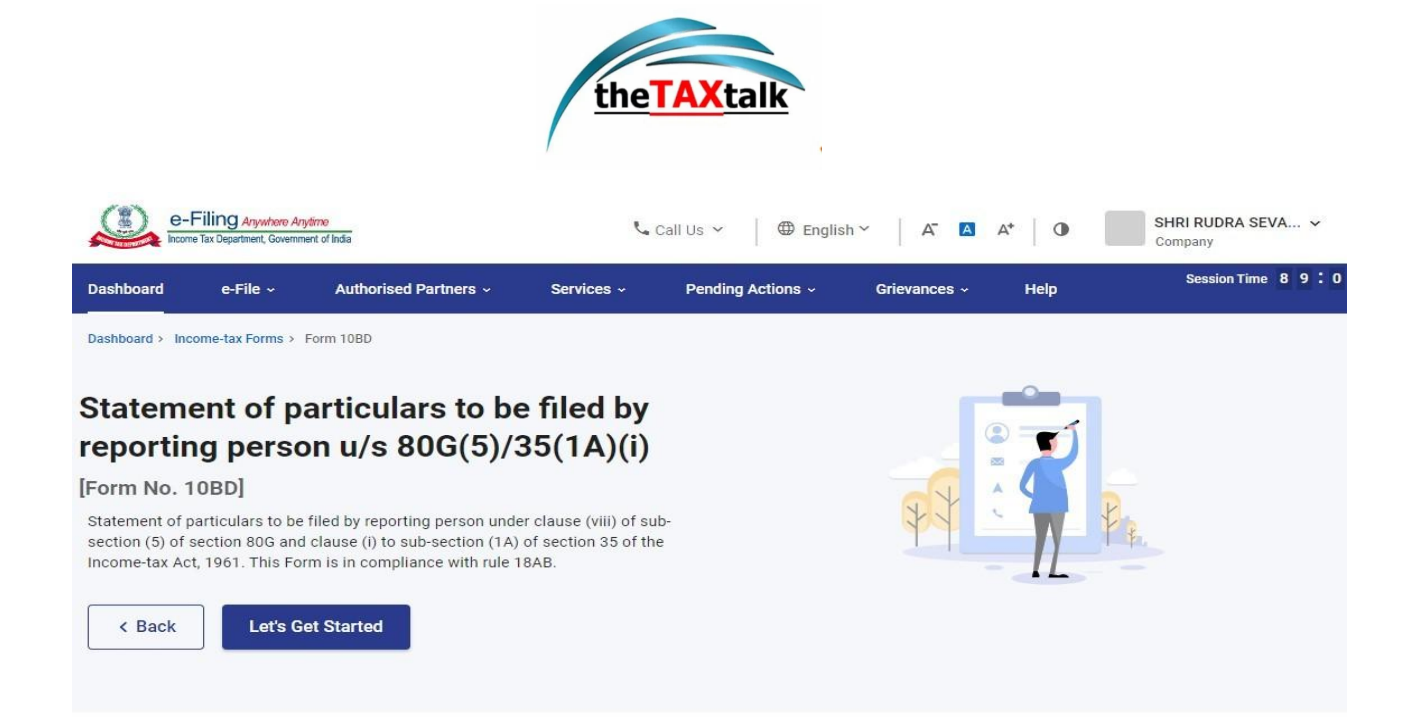

Step 6: Click on Generate Pre-Acknowledgement Numbers to Generate Pre-ARN. (If the user wants to directly file Form 10BD and generate system generated Form 10BE certificates, then please select "File Statement of particulars to be filed by reporting person u/s 80G(5)/35(1A)(i) [Form 10BD]" directly and continue filing).

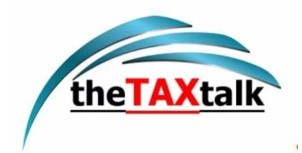

| e-Filing Anywhere Anytime<br>Income Tex Department, Government of India                                                                                                    | Call Us Call Us Call U |
|----------------------------------------------------------------------------------------------------|----------------------------------------------------------------------------------------------------|
| Dashboard e-File - Authorised Partners - Services - Pending Action - a Grievances                                                                                                    | ∽ Help                                                                                                    |
| Dashbaard / e-File / Income-tax Forms / Form No. 108D                                                                                                    |                                                                                                    |
| Statement of particulars to be filed by reporting person u/s<br>80G(5)/35(1A)(i)[Form No. 10BD]                                                                                                    |                                                                                                    |
| Statement of particulars to be filed by reporting person under clause (viii) of sub-section (5) of section 80G and<br>clause (i) to sub-section (1A) of section 35 of the Income-tax Act, 1961. This Form is in compliance with 18AB                                                        |                                                                                                    |
| Please select from the below option                                                                                                    |                                                                                                    |
| Generate Pre-Acknowledgement Numbers                                                                                                    | Provide Dataila                                                                                                    |
| Generate new Pre ARNs                                                                                                    | Tombe Details                                                                                                    |
| View Previous Pre- Acknowledgement Numbers generated                                                                                                    | View Netsile X                                                                                                    |
| View previous Pre ARWs generated                                                                                                    | view becaus /                                                                                                    |
| File Statement of particulars to be filed by reporting person u/s                                                                                                    |                                                                                                    |
| 80G(5)/35(1A)(i) [Form 10BD]                                                                                                    | Provide Details 💙                                                                                                    |
| organism of beneficially of control and controls                                                                                                    |                                                                                                    |
| Note:                                                                                                    |                                                                                                    |
| <ol> <li>The pre-acknowledgement no. will be a unique number to be quoted on manual (hand written) donation<br/>certificates issued to the donors at the time of receipt of donation. The details of such hand written certificates<br/>shall be entered while filing form 108D.</li> </ol> |                                                                                                    |
| 2) Donee can issue hand written 10BEs to the donors instantly at the time of receipt of donation without the<br>requirement of login to e-filing portal. On each manual receipt the Pre ARN shall be quoted by the donee.                                                                   |                                                                                                    |
| <ol> <li>After consuming the Pre ARNs donee can again generate more pre ARNs and issue manual receipt. You can<br/>countinue the same for up to 1000 Pre ARNs.</li> </ol>                                                                                                    |                                                                                                    |
| <ol> <li>After 1000 unconsumed entries donee would have to file form 10BD.</li> </ol>                                                                                                    |                                                                                                    |
| Cancel                                                                                                    |                                                                                                    |
| india.gov.in<br>This site is best viewed in 1366 x 768 resolution. Last reviewed and updated on : 10/08<br>tentor (bruth of the site is best viewed in 1366 x 768 resolution. Last reviewed and updated on : 10/08                                                                          | 2019                                                                                                    |
|                                                                                                    |                                                                                                    |

Step 7: Enter the count of Pre-ARN to be generated.

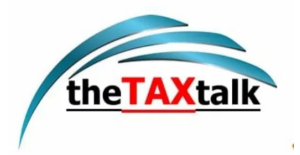

|                                                                                                    | led by reporting person u/s 80G(5)/35(1A)(i) [Form No.  | 10BD]                |                              |
|----------------------------------------------------------------------------------------------------|---------------------------------------------------------|----------------------|------------------------------|
| Generate Pre-Acknowl                                                                                                    | edgement Numbers                                        |                      |                              |
| enerate new Pre ARN's                                                                                                    |                                                         |                      | * Indicates mandatory fields |
|                                                                                                    |                                                         |                      | 58<br>                       |
| PAN                                                                                                    | Financial Year                                          |                      |                              |
| AAAAA1234Q                                                                                                    | 2022-23                                                 |                      |                              |
| Date                                                                                                    |                                                         |                      |                              |
| 05-Apr-2022                                                                                                    |                                                         |                      |                              |
| 1 Count of Pre Acknowledg                                                                                                    | ement Nos to be generated *                             |                      |                              |
|                                                                                                    | ement hos. to be generated                              |                      |                              |
| 2                                                                                                    |                                                         |                      |                              |
| 2 Unservice of Dec ADN 6                                                                                                    | also Elementatives as as detail                         |                      |                              |
| 400                                                                                                    | the Financial year as on date                           |                      |                              |
|                                                                                                    |                                                         |                      |                              |
| a service service as the service of the service of | in be generated before filing form 10BD. Consume the un | consumed ARNs first. |                              |
| Note: Upto 1000 Pre ARNs c                                                                                                    |                                                         |                      |                              |
| Note: Upto 1000 Pre ARNs c                                                                                                    |                                                         |                      |                              |
| Note: Upto 1000 Pre ARNs c                                                                                                    |                                                         |                      |                              |
| Note: Upto 1000 Pre ARNs c                                                                                                    |                                                         |                      |                              |
| Note: Upto 1000 Pre ARNs c<br>Generate Pre ARNs                                                                                                    |                                                         |                      |                              |
| Note: Upto 1000 Pre ARNs c<br>Generate Pre ARNs<br>Cancel                                                                                                    |                                                         |                      |                              |
| Note: Upto 1000 Pre ARNs c<br>Generate Pre ARNs<br>Cancel                                                                                                    |                                                         |                      |                              |

Note: You can generate Upto 1000 Pre-ARNs before filing of Form 10BD.

You can also see Unconsumed Pre-ARN for the financial year as on date.

| statement of particulars to                   | be med by reporting person uts aud(3)/35(1A)(I) (For | 10601                      |                            |
|-----------------------------------------------|------------------------------------------------------|----------------------------|----------------------------|
| Generate Pre-Ackn                             | owledgement Numbers                                  |                            |                            |
| Generate new Pre ARN's                        |                                                      |                            | * Indicates mandatory fiel |
| PAN                                           | Financial Year                                       |                            |                            |
| AAAAA1234Q                                    | 2022-23                                              |                            |                            |
| Date                                          |                                                      |                            |                            |
| 05-Apr-2022                                   |                                                      |                            |                            |
|                                               |                                                      |                            |                            |
| 1. Count of Pre Acknow                        | viedgement Nos. to be generated *                    |                            |                            |
| 500                                           |                                                      |                            |                            |
|                                               |                                                      |                            |                            |
| <ol> <li>Unconsumed Pre AF<br/>400</li> </ol> | N for the Financial year as on date                  |                            |                            |
|                                               |                                                      |                            |                            |
| Note: Upto 1000 Pre AR                        | Ns can be generated before filing form 10BD. Consume | the unconsumed ARNs first. |                            |
| Generate Pre ARNs                             |                                                      |                            |                            |
|                                               |                                                      |                            |                            |
| Contract retrains                             |                                                      |                            |                            |
|                                               |                                                      |                            |                            |
| Cancel                                        |                                                      |                            |                            |
| Cancel                                        |                                                      |                            |                            |
| Cancel                                        |                                                      |                            |                            |

Step 7(a): If you are entering the count more than 1000 it will show error.

*Error*: The entered number of Pre ARNs are more than the limit allowed. You can generate Pre ARN upto [1000-unconsumed Pre ARNs. as on date]. Consume the unconsumed Pre ARNs first, if no unconsumed Pre ARNs are available then file form 10BD.

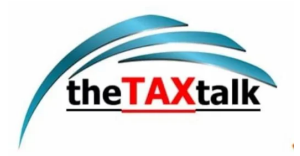

| tatement of particulars                                                                                                    | to be filed by reporting person u/s 80G(5)/35(1A)(i) [Form N                                                                                         | p. 10BD]                                                     |                             |
|----------------------------------------------------------------------------------------------------|----------------------------------------------------------------------------------------------------|--------------------------------------------------------------|-----------------------------|
| enerate Pre-Ack                                                                                                    | nowledgement Numbers                                                                                                    |                                                              |                             |
| enerate new Pre ARN's                                                                                                    |                                                                                                    |                                                              | * Indicates mandatory field |
| PAN                                                                                                    | Financial Year                                                                                                    |                                                              |                             |
| AAAAA1234Q                                                                                                    | 2022-23                                                                                                    |                                                              |                             |
| Date                                                                                                    |                                                                                                    |                                                              |                             |
| 05-Apr-2022                                                                                                    |                                                                                                    |                                                              |                             |
|                                                                                                    |                                                                                                    |                                                              |                             |
| 1. Count of Pre Ackn                                                                                                    | owledgement Nos. to be generated *                                                                                                    |                                                              |                             |
| 1100                                                                                                    |                                                                                                    |                                                              |                             |
| <ul> <li>Error: The enterna<br/>[1000-unconsidered and a considered and a considered and a considered and a construction of the construction of the construction of t</li></ul> | red number of Pre ARNs are more than the limit allowed. You<br>umed Pre ARNs. as on date].Consume the unconsumed Pre AR<br>able then file form 10BD. | can generate Pre ARN upto<br>INs first, if no unconsumed Pre |                             |
| 2. Unconsumed Pre A<br>400                                                                                                    | RN for the Financial year as on date                                                                                                    |                                                              |                             |
| Mater Linte 1000 Dec 1                                                                                                    | Dills and he approximately he for a first 1000. Compared the                                                                                         | A DATA Service                                               |                             |
| Note: opto 1000 Pre A                                                                                                    | rivis can be generated before ning form 1050. Consume the b                                                                                          | noonsumed Annas Inst.                                        |                             |
| Generate Pre ARNs                                                                                                    |                                                                                                    |                                                              |                             |
|                                                                                                    |                                                                                                    |                                                              |                             |
|                                                                                                    |                                                                                                    |                                                              |                             |
| Cancel                                                                                                    |                                                                                                    |                                                              |                             |
|                                                                                                    |                                                                                                    |                                                              |                             |
| 👮 india.gov.in                                                                                                    | This site is best viewed in 1366 x 768 resolution                                                                                                    | Last reviewed and updated on : 10/08/2019                    |                             |
| THE REPORT OF THE                                                                                                    | support internet Explorer 11, Google Chrome 2                                                                                                    | o.u, reesus oš.u, satari 12.1, upera 62                      |                             |
|                                                                                                    |                                                                                                    |                                                              |                             |

Step 8: Click Generate Pre ARNs.

| itatement of particulars to be filed by reporting | person u/s 80G(5)/35(1A)(i) [Form No. 10BD]                                        |                             |
|---------------------------------------------------|------------------------------------------------------------------------------------|-----------------------------|
| Generate Pre-Acknowledgement N                    | umbers                                                                             |                             |
| enerate new Pre ARN's                             |                                                                                    | * Indicates mandatory field |
| PAN Financial Year                                |                                                                                    |                             |
| AAAAA1234Q 2022-23                                |                                                                                    |                             |
| Date                                              |                                                                                    |                             |
| 05-Apr-2022                                       |                                                                                    |                             |
| 1. Count of Dro Asknowledgement New to be         | accounted to                                                                       |                             |
| Count of Fre Acknowledgement Nos. to be           | generated -                                                                        |                             |
| 500                                               |                                                                                    |                             |
| 2 Unconsumed Pre &PN for the Financial va         | ar as on data                                                                      |                             |
| 400                                               | a a di date                                                                        |                             |
| New Two 1000 De ADM are be accorded by            | the first from 1000. Common the second state of the                                |                             |
| Note: Opto 1000 Fre ARNs can be generated b       | efore filling form TOBD. Consume the unconsumed Arivs first.                       |                             |
| Generate Pre ARNs                                 |                                                                                    |                             |
|                                                   |                                                                                    |                             |
|                                                   |                                                                                    |                             |
| Cancel                                            |                                                                                    |                             |
|                                                   |                                                                                    |                             |
|                                                   |                                                                                    |                             |
| W India any In                                    | a site is best viewed in 1366 x 768 resolution. Last reviewed and updated on : 10/ | 38/2019                     |

Step 9: Click Continue.

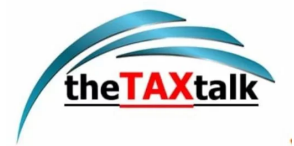

| 1 |                                                                          |                   |  |
|---|--------------------------------------------------------------------------|-------------------|--|
|   | Confirmation                                                             | ×                 |  |
|   | Please confirm to generate Pre ARNs. It's sug<br>unconsumed ARN's first. | gested to use the |  |
|   |                                                                          | Cancel            |  |
|   |                                                                          |                   |  |
|   |                                                                          |                   |  |
|   |                                                                          |                   |  |

Step 10: Now you will see a success message - Pre ARNs have been successfully generated. Please click on the Export to excel button to get the list of ARN's.

Click Export to excel to get the list of ARNs generated.

| Senerate Pre-Acknowledgement Numbers         Pan       Financial Year         AAAAA1234Q       2022-23         Date       05-Apr-2022         1. Count of Pre Acknowledgement Nos. to be generated *       500         2. Unconsumed Pre ARN for the Financial year as on date 400         Note: Upto 1000 Pre ARNs can be generated before filing form 10BD. Consume the unconsumed A         Generate Pre ARNs       C Export to excel         Image: Success : Pre ARNs have been successfully generated. Please click on "Export to excel" button to get the list of ARN's. | * Indicates mandatory field   |
|----------------------------------------------------------------------------------------------------|-------------------------------|
| PAN       Financial Year         AAAAA1234Q       2022-23         Date       05-Apr-2022         1. Count of Pre Acknowledgement Nos. to be generated *       500         2. Unconsumed Pre ARN for the Financial year as on date 400       400         Note: Upto 1000 Pre ARNs can be generated before filing form 10BD. Consume the unconsumed A         Generate Pre ARNs       C Export to excel         Image: Success : Pre ARNs have been successfully generated. Please click on "Export to excel" button to get the list of ARNs.                                     | .* Indicates mandatory field  |
| PAN       Financial Year         AAAAA1234Q       2022-23         Date       05-Apr-2022         1. Count of Pre Acknowledgement Nos. to be generated *       500         2. Unconsumed Pre ARN for the Financial year as on date 400       400         Note: Upto 1000 Pre ARNs can be generated before filing form 1080. Consume the unconsumed A         Generate Pre ARNs       C Export to excel         Success : Pre ARNs have been successfully generated. Please click on "Export to excel" button to get the list of ARNs.                                            | Ns first.                     |
| AAAAA1234Q 2022-23 Date 05-Apr-2022 1. Count of Pre Acknowledgement Nos. to be generated * 500 2. Unconsumed Pre ARN for the Financial year as on date 400 Note: Upto 1000 Pre ARNs can be generated before filing form 10BD. Consume the unconsumed A Generate Pre ARNs C Export to excel Success : Pre ARNs have been successfully generated. Please click on "Export to excel" button to get the list of ARN's.                                                                                                    | Ns first.                     |
| Date<br>05-Apr-2022<br>1. Count of Pre Acknowledgement Nos. to be generated *<br>500<br>2. Unconsumed Pre ARN for the Financial year as on date<br>400<br>Note: Upto 1000 Pre ARNs can be generated before filing form 10BD. Consume the unconsumed A<br>Generate Pre ARNs<br>C Export to excel<br>Success : Pre ARNs have been successfully<br>generated. Please click on "Export to excel"<br>button to get the list of ARN's.                                                                                                    | Ns first.                     |
| 1. Count of Pre Acknowledgement Nos. to be generated *  500  2. Unconsumed Pre ARN for the Financial year as on date 400  Note: Upto 1000 Pre ARNs can be generated before filing form 10B0. Consume the unconsumed A  Generate Pre ARNs  C Export to excel  Success: Pre ARNs have been successfully generated. Please click on "Export to excel" button to get the list of ARN's.                                                                                                    | Ns first.                     |
| 1. Count of Pre Acknowledgement Nos. to be generated * 500 2. Unconsumed Pre ARN for the Financial year as on date 400 Note: Upto 1000 Pre ARNs can be generated before filing form 1080. Consume the unconsumed A Generate Pre ARNs C Export to excel Success : Pre ARNs have been successfully generated. Please click on "Export to excel" button to get the list of ARN's.                                                                                                    | Ns first.                     |
|                                                                                                    | Ns first.                     |
| 500         2. Unconsumed Pre ARN for the Financial year as on date 400         Note: Upto 1000 Pre ARNs can be generated before filing form 108D. Consume the unconsumed A Generate Pre ARNs         Generate Pre ARNs         Image: Construct to excel         Success : Pre ARNs have been successfully generated. Please click on "Export to excel" button to get the list of ARNs.                                                                                                    | Ns first.                     |
| Unconsumed Pre ARN for the Financial year as on date     400 Note: Upto 1000 Pre ARNs can be generated before filing form 10BD. Consume the unconsumed A     Generate Pre ARNs     Gr Export to excel     Success : Pre ARNs have been successfully     generated. Please click on "Export to excel"     button to get the list of ARNs.                                                                                                    | Ns first.                     |
| 2. Unconsumed Pre ARNs or the Pinancial year as on date 400 Note: Upto 1000 Pre ARNs can be generated before filing form 1080. Consume the unconsumed A Generate Pre ARNs C Export to excel S Success: Pre ARNs have been successfully generated. Please click on "Export to excel" button to get the list of ARNs.                                                                                                    | Ns first.                     |
| Note: Upto 1000 Pre ARNs can be generated before filing form 1080. Consume the unconsumed A<br>Generate Pre ARNs   C Export to excel<br>Success : Pre ARNs have been successfully<br>generate. Please click on "Export to excel"<br>button to get the list of ARN's.                                                                                                    | Ns first.                     |
| Note: Upto 1000 Pre ARNs can be generated before filing form 10BD. Consume the unconsumed A<br>Generate Pre ARNs   C Export to excel<br>Success : Pre ARNs have been successfully<br>generated. Please click on "Export to excel"<br>button to get the list of ARN's.                                                                                                    | Vs first.                     |
| Generate Pre ARNs                                                                                                    |                               |
| Success : Pre ARNs have been successfully<br>generated. Please click on "Export to excel"<br>button to get the list of ARN's.                                                                                                    |                               |
| generated. Please click on "Export to excel"<br>button to get the list of ARN's.                                                                                                    |                               |
| button to get the list of AHNs.                                                                                                    |                               |
|                                                                                                    |                               |
|                                                                                                    |                               |
|                                                                                                    |                               |
| Cancel                                                                                                    |                               |
|                                                                                                    |                               |
| india.gov.in This site is best viewed in 1366 x 768 resolution.   Last review                                                                                                    |                               |
| Support internet exposer 11, dougle Cirome 76.0, Frenox 68.1                                                                                                    | s and updated on : 10/08/2019 |

Note:

• Donee can issue Manual 10BE's to the donors instantly at the time of receipt of donation without the requirement of login to e-filing portal. On each manual receipt the Pre ARN shall be quoted by the Donee.

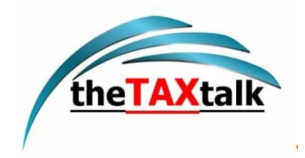

- After utilizing the generated Pre-ARN's Donee can again generate more Pre ARN's and issue manual receipt. You can continue the same for up to 1000 Pre ARN's.
- After utilizing the 1000 Pre-ARN entries (unconsumed) donee would have to file Form 10BD with the details of those 1000 Pre-ARN entries. Once filed the 1000 Pre-ARN's will get consumed.
- The Donee can generate next set of 1000 Pre-ARN's only after consuming the previously generated 1000 Pre-ARN's by filing Form 10BD.

### 4.2 View Previous Pre-Acknowledgement Numbers generated

Step 1: Click on View previous Pre-Acknowledgement Numbers Generated.

| e-Filing Anywhere Anytime                                                                                                    | 📞 Call Us 🗸   🚇 English 🗸   🖌 🚺 A*   🌢<br>Session time   Ram Kulkarni 🗸    |
|----------------------------------------------------------------------------------------------------|----------------------------------------------------------------------------|
| Dashboard e-File Authorised Partners Services Pending A                                                                                                    | 14:34 RK Individual                                                        |
|                                                                                                    |                                                                            |
| Statement of particulars to be filed by reporting pers<br>80G(5)/35(1A)(i)[Form No. 10BD]<br>Statement of particulars to be filed by reporting person under clause (viii) of sub-section (5)<br>clause (i) to sub-section (1A) of section 35 of the Income-tax Act, 1961. This Form is in com | ON U/S<br>) of section 80G and<br>npliance with 18AB                       |
| Please select from the below option                                                                                                    |                                                                            |
| Generate Pre-Acknowledgement Numbers<br>Generate new Pre ARNs                                                                                                    | Provide Details >                                                          |
| View Previous Pre- Acknowledgement Numbers generated<br>View previous Pre ARNs generated                                                                                                    | View Details >                                                             |
| File Statement of particulars to be filed by reporting person u/<br>80G(5)/35(1A)(i) [Form 10BD]<br>Statement of particulars of donors and donation received                                                                                                    | /S Provide Details >                                                       |
| Note:                                                                                                    |                                                                            |
| <ol> <li>The pre-acknowledgement no. will be a unique number to be quoted on manual (hand will<br/>certificates issued to the donors at the time of receipt of donation. The details of such h<br/>shall be entered while filing form 10BD.</li> </ol>                                        | ritten) donation<br>and written certificates                               |
| <ol> <li>Donee can issue hand written 10BEs to the donors instantly at the time of receipt of don<br/>requirement of login to e-filing portal. On each manual receipt the Pre ARN shall be quot</li> </ol>                                                                                    | lation without the<br>ed by the donee.                                     |
| <ol> <li>After consuming the Pre ARNs donee can again generate more pre ARNs and issue man<br/>countinue the same for up to 1000 Pre ARNs.</li> </ol>                                                                                                    | nual receipt. You can                                                      |
| 4) After 1000 unconsumed entries donee would have to file form 10BD.                                                                                                    |                                                                            |
| india.gov.in<br>This site is best viewed in 1366 x 768 resolution. Las<br>support: Internet Explorer 11, Google Chrome 76.0, Fire                                                                                                    | it reviewed and updated on : 10/08/2019<br>flox 68.0, Safan 12.1, Opera 62 |
|                                                                                                    |                                                                            |

Step 2: Here you can View and check the Status (Consumed, Unconsumed, expired & deleted) of all Pre-ARNs generated.

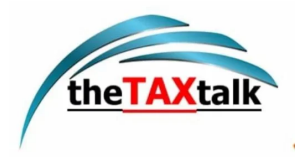

|                    |                |                 | Search for Pre ARNs gener | rated Q = Filter  |
|--------------------|----------------|-----------------|---------------------------|-------------------|
| Sł No.             | Financial year | Pre ARN         | Date of generation        | Status            |
| <b>D</b> 1         | 2022-23        | ABCD02220000001 | 05-Apr-2020               | Unconsumed        |
| 2                  | 2022-23        | ABCD02220000002 | 05-Apr-2020               | Consumed          |
| 3                  | 2022-23        | ABCD02220000003 | 05-Apr-2020               | Expired           |
| Items per page 5 👻 |                |                 | IC C                      | 1 of 1 pages >>>1 |

Note: The status of Pre ARN will be updated once in every four hours.

Step 2(a): You can View/ check status of particular ARN by applying filter option. Click the filter in the right above corner, select status and date of generation (From-To) and then click Apply.

|                    |                | Search for Pre ARNs generated Q                      |
|--------------------|----------------|------------------------------------------------------|
| SI No.             | Financial year | Status<br>© Unconsumed () Consumed () Expired () All |
| <b>□</b> 1         | 2022-23        | Date of generation                                   |
| □ 2                | 2022-23        | Day Month Year Day Month Year                        |
| 3                  | 2022-23        | 01 * Feb * 2019 01 * Apr * 2019                      |
| ltems per page 5 + |                | Close Apply                                          |
| ems per page 5 🔹   |                |                                                      |

Step 3: Now you can check the status of particular Pre-ARN.

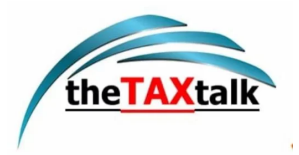

|                    |                |                 | Search for Pre ARNs gene | erated Q = Filter |
|--------------------|----------------|-----------------|--------------------------|-------------------|
| SI No.             | Financial year | Pre ARN         | Date of generation       | Status            |
| □ 1                | 2022-23        | ABCD02220000001 | 05-Apr-2020              | Unconsumed        |
| ltems per page 5 🔻 |                |                 | ا< <                     | 1 of 1 pages → →I |

# 4.3 File Statement of particulars to be filled by reporting person u/s 80G(5)/35(1A)(i)[Form 10BD]

Step 1: Click the File statement of particulars to be filed by reporting person.

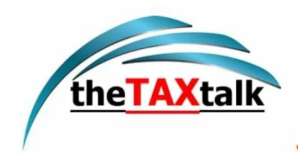

| e-Filing A                                                                                                    | nywhere Anytime<br>ant, Government of India                                                                                                    | Call Us ∞   @ English ∞   A A*   Ø<br>Session time<br>14:34   RK Ram Kulkarni ↓<br>Individual |
|----------------------------------------------------------------------------------------------------|----------------------------------------------------------------------------------------------------|-----------------------------------------------------------------------------------------------|
| Dashboard e-File ~                                                                                              | Authorised Partners - Services - Pending Action - 🔳 Grievance                                                                                                    | is v Help                                                                                     |
| Dashboard / e-File / Income-tax Fo                                                                              | rma / Form No. 108D                                                                                                    |                                                                                               |
| Statement of part<br>80G(5)/35(1A)(i)[i                                                                         | iculars to be filed by reporting person u/s<br>Form No. 10BD]                                                                                                    |                                                                                               |
| Statement of particulars to be<br>clause (i) to sub-section (1A) o                                              | filed by reporting person under clause (viii) of sub-section (5) of section 80G and<br>if section 35 of the Income-tax Act, 1961. This Form is in compliance with 18AB              |                                                                                               |
| Please select from the t                                                                                        | pelow option                                                                                                    |                                                                                               |
| Generate Pre-Ackn                                                                                               | owledgement Numbers                                                                                                    | Provide Details >                                                                             |
| Generate new Pre ARN's                                                                                          |                                                                                                    | Balloniaes-cheraes 10                                                                         |
| View Previous Pre-                                                                                              | Acknowledgement Numbers generated                                                                                                    | View Details                                                                                  |
| View previous Pre ARN's ge                                                                                      | enerated                                                                                                    |                                                                                               |
| File Statement of p                                                                                             | particulars to be filed by reporting person u/s                                                                                                    |                                                                                               |
| 80G(5)/35(1A)(i) [F                                                                                             | Form 10BD]                                                                                                    | Provide Details >                                                                             |
| Statement of particulars of                                                                                     | f donors and donation received                                                                                                    |                                                                                               |
| Note:                                                                                                    |                                                                                                    |                                                                                               |
| <ol> <li>The pre-acknowledgement<br/>certificates issued to the do<br/>shall be entered while filing</li> </ol> | no. will be a unique number to be quoted on manual (hand written) donation<br>onors at the time of receipt of donation. The details of such hand written certificates<br>form 10BD. |                                                                                               |
| <ol> <li>Donee can issue hand writte<br/>requirement of login to e-fili</li> </ol>                              | en 10BE's to the donors instantly at the time of receipt of donation without the<br>ing portal. On each manual receipt the Pre ARN shall be quoted by the donee.                    |                                                                                               |
| <ol> <li>After consuming the Pre AF<br/>countinue the same for up t</li> </ol>                                  | RNs donee can again generate more pre ARNs and issue manual receipt. You can<br>to 1000 Pre ARNs.                                                                                   |                                                                                               |
| 4) After 1000 unconsumed en                                                                                     | tries donee would have to file form 108D.                                                                                                    |                                                                                               |
| Cancel                                                                                                    |                                                                                                    |                                                                                               |
| india.gov.in                                                                                                    | This site is best viewed in 1366 x 768 resolution. Last reviewed and updated on : 10/<br>Support: Internet Explorer 11, Google Chrome 76.0, Firefox 68.0, Safari 12.1, Opera 62     | 08/2019                                                                                       |
|                                                                                                    | a benefit a frances a second design a second design a                                                                                                    | Making Balling 1 According States at 1 and                                                    |

Step 2: Read the general instructions and close the pop up.

| General Instructions 1. There will be a pop up that will show <5 mins> before logout, and will continue till any user action is taken. The pop up should mention : Your session will time: in 'X' minutes. Please extend your session by clicking "Continue Session". 2. Please verify the Form before you submit. | ×<br>out |
|----------------------------------------------------------------------------------------------------|----------|
|                                                                                                    |          |

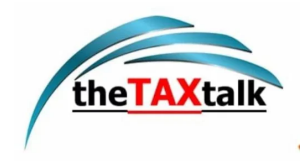

Step 3: Read the Things you should know before filing and closing the pop-up.

| Things you should know before fili                                                                                                    | ing ×                                                                                                    |
|----------------------------------------------------------------------------------------------------|----------------------------------------------------------------------------------------------------|
| <ol> <li>This Statement of particulars is to be filed by re<br/>to sub-section (1A) of section 35 of the Income-ta</li> </ol>                                                   | eporting person under clause (viii) of sub-section (5) of section 80G and clause (i)<br>ax Act, 1961.                                                                                                    |
| <ol> <li>Reporting entity can generate pre ARNs for form<br/>unique number to be quoted on manual (hand writ<br/>The details of such hand written certificates shall</li> </ol> | m 10BE upto 1000 without filing form 10BD. Pre-acknowledgement no. will be a<br>itten) donation certificates issued to the donors at the time of receipt of donation.<br>I be entered while filing form 10BD. |
| 3. E-verification of Form 10BD is mandatory either                                                                                                    | ar through DSC or EVC.                                                                                                    |
| <ol><li>Please ensure that the details of Principal Office<br/>of the form.</li></ol>                                                                                           | cer or Authorized Signatory has been updated in the My Profile before submission                                                                                                    |
| 5. Please ensure that DSC of the Principal Officer                                                                                                    | or Authorized Signatory is registered before submission of the form.                                                                                                    |
|                                                                                                    | Close                                                                                                    |
|                                                                                                    |                                                                                                    |
|                                                                                                    |                                                                                                    |

Step 4: The main Form 10BD will open. This has three tabs.

- Tab 1: Basic Information Contains PAN and the reporting period.
- Tab 2: Details of donors and donations Contains Name, Address of donor etc.
- Tab 3: Verification

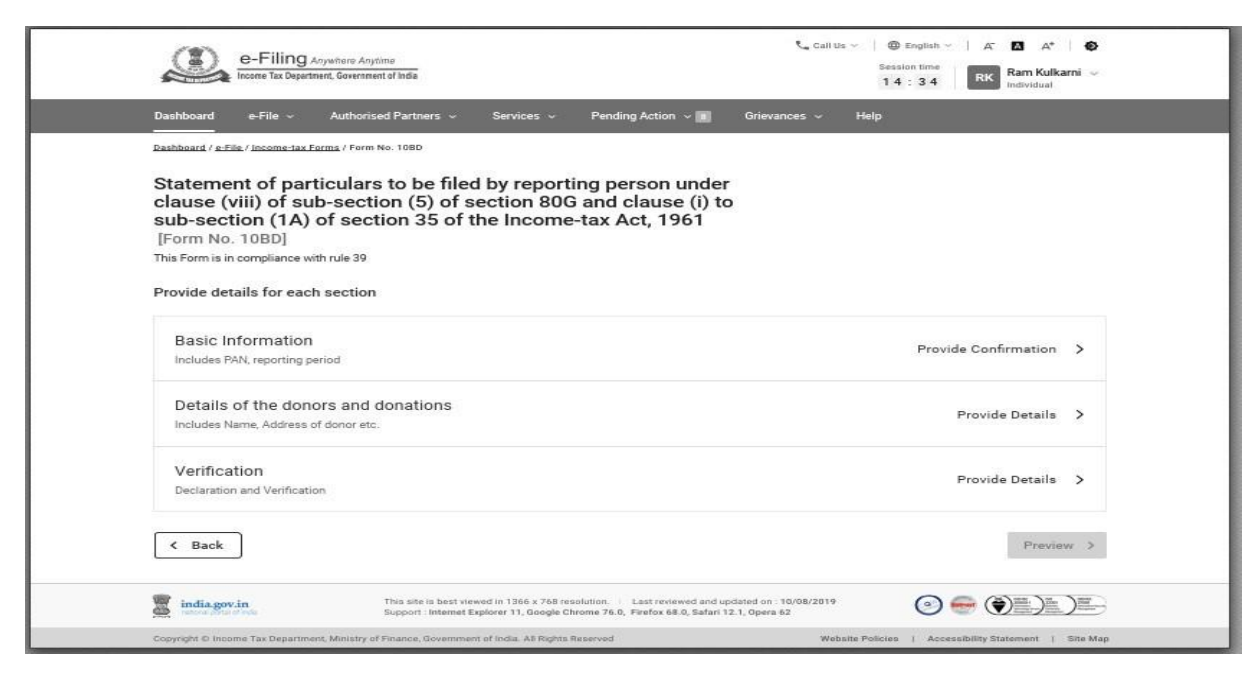

Step-5: Click the Basic information tab.

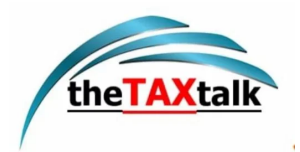

| e-Filing Anywriter                                                                                                    | e Anytime<br>eenment of India                                                                                                    | Call Us ✓ I Benglish ✓ I A* I A* I<br>Session time<br>14:34 RK Ram Kulkarni ✓<br>Individual |
|----------------------------------------------------------------------------------------------------|----------------------------------------------------------------------------------------------------|---------------------------------------------------------------------------------------------|
| Dashboard e-File - Auti                                                                                                    | horised Partners 🗸 Services 🗸 Pending Action 🗸 🔳 Grie                                                                                                    | evances v Help                                                                              |
| Dashboard / e-File / Income-tax Forms /                                                                                                    | Form No. 10BD                                                                                                    |                                                                                             |
| Statement of particul<br>clause (viii) of sub-se<br>sub-section (1A) of s<br>[Form No. 10BD]<br>This Form is in compliance with rule<br>Provide details for each sect | lars to be filed by reporting person under<br>ection (5) of section 80G and clause (i) to<br>ection 35 of the Income-tax Act, 1961<br><sup>39</sup><br>tion          |                                                                                             |
| Basic Information                                                                                                    |                                                                                                    | Provide Confirmation >                                                                      |
| Details of the donors a<br>Includes Name, Address of dono                                                                                                    | nd donations<br>r etc.                                                                                                    | Provide Details 💙                                                                           |
| Verification<br>Declaration and Verification                                                                                                    |                                                                                                    | Provide Details >                                                                           |
|                                                                                                    |                                                                                                    |                                                                                             |
| K Back                                                                                                    |                                                                                                    | Preview >                                                                                   |
| Back     india.gov.in                                                                                                    | This site is best viewed in 1366 x 768 resolution. Last reviewed and updated of<br>Support: Internet Explorer 11, Google Chrome 76.0, Firefox 68.0, Safari 12.1, Op- | 9n: 10/08/2019<br>era 62                                                                    |

Step 6: The PAN, reporting period (01-Apr-202X to 31-Mar-202X), name and full address of the reporting person will be prefilled.

No field is required to be filled. Click Confirm.

| i) to sub-section (1A) of section | n 35 of the Income-tax Act, 1961 [Form No. 10BD]                        |         |
|-----------------------------------|-------------------------------------------------------------------------|---------|
| Basic Information Scr             | een                                                                     |         |
| ncludes PAN, reporting period     |                                                                         |         |
| Part A                            |                                                                         |         |
| Details of the reporting pe       | son reporting the donations                                             |         |
| 1. PAN                            | 2. Reporting Period                                                     |         |
| AAAAA1234Q                        | 01-04-2020 to 31-03-2021                                                |         |
| 3. Name                           | 4. Address for communication                                            |         |
| Ram Kulkarni                      | 45/1, Block 1,                                                          |         |
|                                   | Bettadasanapura, Electronic City,<br>Bennaluru Karnataka, India, 560068 |         |
|                                   | osngularujnemeteka, mula, ooooo                                         |         |
| Note: To update contact de        | tails, visit <u>'My Profile'</u> .                                      |         |
| 2 mil                             |                                                                         | 2.5     |
| Gancer                            |                                                                         | Contirm |
| 11220                             |                                                                         |         |

Step 7: 'Basic Information' will have a green tick mark with the status 'Completed'. Now, click the details of the donors and donations.

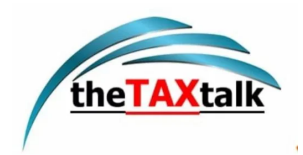

| e-Filing Anywhere An<br>Incerne Tax Department, Governm                                                                                                    | vime<br>ent of India                                                                                                    | Gall Us ∽   ⊕ English ∽   A' [2] A*   ⊕<br>Seasion time<br>14:3:4   RK Ram Kulkarni ∽<br>Individual |
|----------------------------------------------------------------------------------------------------|----------------------------------------------------------------------------------------------------|----------------------------------------------------------------------------------------------------|
| Dashboard e-File ~ Authori                                                                                                    | sed Partners 🗸 Services 🗸 Pending Action 🗸 🚮 Grievance                                                                                                    | s v Help                                                                                            |
| Dashboard / a-File / Income-tax Forms / Form                                                                                                    | No: 108D                                                                                                    |                                                                                                    |
| Statement of particular<br>clause (viii) of sub-sect<br>sub-section (1A) of sec<br>[Form No. 10BD]<br>This Form is in compliance with rule 39<br>Provide details for each section | s to be filed by reporting person under<br>ion (5) of section 80G and clause (i) to<br>tion 35 of the Income-tax Act, 1961                                                       |                                                                                                    |
| Basic Information 🔮 Com<br>Includes PAN, reporting period                                                                                                    | pleted                                                                                                    | Provide Confirmation >                                                                              |
| Details of the donors and<br>Includes Name, Address of donor et                                                                                                    | donations                                                                                                    | Provide Details >                                                                                   |
| Verification<br>Declaration and Verification                                                                                                    |                                                                                                    | Provide Details >                                                                                   |
| K Back                                                                                                    |                                                                                                    | Preview >                                                                                           |
| india.gov.in                                                                                                    | This site is best viewed in 1366 x 768 resolution. Last reviewed and updated on : 10/<br>Support : Internet Explorer 11, Google Chrome 76.0, Firefox 68.0, Safari 12.1, Opera 62 | 8/2019                                                                                              |
| Copyright © Income Tax Department, Ministry                                                                                                    | af Finance, Government of India. All Rights Reserved                                                                                                    | Website Policies   Accessibility Statement   Site Map                                               |

Step 8: Click the Download Template to download the excel file.

| (i) to sub-section (1A) of section 3            | 35 of the Income-tax Act, 1961 [Form No. 108D] |                              |
|-------------------------------------------------|------------------------------------------------|------------------------------|
| Details of donors and do                        | onation screen                                 |                              |
| Details of donors and donation                  |                                                | * Indicates mandatory field: |
| Part B                                          |                                                |                              |
| Details of donors and donatic                   | on *                                           |                              |
| Download Excel file                             | ① Upload CSV file                              |                              |
| Export Unconsumed Pre ARN                       | 's to Excel                                    |                              |
| Note                                            |                                                |                              |
| <ol> <li>To read the instructions be</li> </ol> | fore filing the CSV, 'click here'              |                              |
| <ol><li>Please convert the file to .c</li></ol> | sv before uploading.                           |                              |
|                                                 |                                                |                              |
|                                                 |                                                | Save                         |

The Excel file has 12 fields or columns out of which four fields or columns have drop-down - ID Code in column C, Section Code in column E, Donation Type in column J and Mode of receipt in column K.

The user needs to fill the data accordingly.

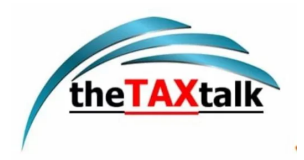

|         |               | ∓ Form10BD_Donations_Original [Protected View] - Excel |                                                                                                    |                                                                                                    |                                                                                                    |                                                                                                    |                                                                                                    |                                                                                                    |                                                                                                    |                                                                                                    |                                                                                                    |                                                                                                    |
|---------|---------------|--------------------------------------------------------|----------------------------------------------------------------------------------------------------|----------------------------------------------------------------------------------------------------|----------------------------------------------------------------------------------------------------|----------------------------------------------------------------------------------------------------|----------------------------------------------------------------------------------------------------|----------------------------------------------------------------------------------------------------|----------------------------------------------------------------------------------------------------|----------------------------------------------------------------------------------------------------|----------------------------------------------------------------------------------------------------|----------------------------------------------------------------------------------------------------|
| Ho      | ome Insert    | Page Layo                                              | out Form                                                                                                    | ulas Data                                                                                                    | Review                                                                                                    | View                                                                                                    | Help 🖓 Te                                                                                                    | ll me what you w                                                                                                    | ant to do                                                                                                    |                                                                                                    |                                                                                                    |                                                                                                    |
| PROTECT | ED VIEW Be ca | reful—files fr                                         | rom the Inter                                                                                                    | net can contain                                                                                                    | viruses. Unles                                                                                                    | s you ne                                                                                                    | ed to edit, it's safe                                                                                                    | r to stay in Protec                                                                                                    | ted View.                                                                                                    | Enable E                                                                                                    | diting                                                                                                    |                                                                                                    |
| А       | В             | С                                                      | D                                                                                                    | E                                                                                                    | F                                                                                                    |                                                                                                    | G                                                                                                    | Н                                                                                                    | l I                                                                                                    | J                                                                                                    | к                                                                                                    | L                                                                                                    |
| . No.   | Pre Acknowle  | ID Code                                                | Unique Ide                                                                                                    | Section Code                                                                                                    | Unique Reg                                                                                                    | gistratio                                                                                                    | Date of Issuant                                                                                                    | Name of done                                                                                                    | Address                                                                                                    | Donation                                                                                                    | Mode of receip                                                                                                    | o Amount of donation (In                                                                                                    |
|         |               |                                                        |                                                                                                    |                                                                                                    |                                                                                                    |                                                                                                    |                                                                                                    |                                                                                                    |                                                                                                    |                                                                                                    |                                                                                                    |                                                                                                    |
|         |               |                                                        |                                                                                                    |                                                                                                    |                                                                                                    |                                                                                                    |                                                                                                    |                                                                                                    |                                                                                                    |                                                                                                    |                                                                                                    |                                                                                                    |
|         |               |                                                        |                                                                                                    |                                                                                                    |                                                                                                    |                                                                                                    |                                                                                                    |                                                                                                    |                                                                                                    |                                                                                                    |                                                                                                    |                                                                                                    |
|         |               |                                                        |                                                                                                    |                                                                                                    |                                                                                                    |                                                                                                    |                                                                                                    |                                                                                                    |                                                                                                    |                                                                                                    |                                                                                                    |                                                                                                    |
|         |               |                                                        |                                                                                                    |                                                                                                    |                                                                                                    |                                                                                                    |                                                                                                    |                                                                                                    |                                                                                                    |                                                                                                    |                                                                                                    |                                                                                                    |
|         |               |                                                        |                                                                                                    |                                                                                                    |                                                                                                    |                                                                                                    |                                                                                                    |                                                                                                    |                                                                                                    |                                                                                                    |                                                                                                    |                                                                                                    |
|         |               |                                                        |                                                                                                    |                                                                                                    |                                                                                                    |                                                                                                    |                                                                                                    |                                                                                                    |                                                                                                    |                                                                                                    |                                                                                                    |                                                                                                    |
|         |               |                                                        |                                                                                                    |                                                                                                    |                                                                                                    |                                                                                                    |                                                                                                    |                                                                                                    | -                                                                                                    |                                                                                                    |                                                                                                    |                                                                                                    |
|         |               |                                                        |                                                                                                    |                                                                                                    |                                                                                                    |                                                                                                    |                                                                                                    |                                                                                                    |                                                                                                    |                                                                                                    |                                                                                                    |                                                                                                    |
|         |               |                                                        |                                                                                                    |                                                                                                    |                                                                                                    |                                                                                                    |                                                                                                    |                                                                                                    |                                                                                                    |                                                                                                    |                                                                                                    |                                                                                                    |
|         |               |                                                        |                                                                                                    |                                                                                                    |                                                                                                    |                                                                                                    |                                                                                                    |                                                                                                    |                                                                                                    |                                                                                                    |                                                                                                    |                                                                                                    |
|         |               |                                                        |                                                                                                    |                                                                                                    |                                                                                                    |                                                                                                    |                                                                                                    |                                                                                                    | _                                                                                                    |                                                                                                    |                                                                                                    |                                                                                                    |
|         |               |                                                        |                                                                                                    |                                                                                                    |                                                                                                    |                                                                                                    |                                                                                                    |                                                                                                    |                                                                                                    |                                                                                                    |                                                                                                    |                                                                                                    |
|         |               |                                                        |                                                                                                    |                                                                                                    |                                                                                                    |                                                                                                    |                                                                                                    |                                                                                                    |                                                                                                    |                                                                                                    |                                                                                                    |                                                                                                    |
|         |               |                                                        |                                                                                                    |                                                                                                    |                                                                                                    |                                                                                                    |                                                                                                    |                                                                                                    |                                                                                                    |                                                                                                    |                                                                                                    |                                                                                                    |
|         |               |                                                        |                                                                                                    |                                                                                                    |                                                                                                    |                                                                                                    |                                                                                                    |                                                                                                    |                                                                                                    |                                                                                                    |                                                                                                    |                                                                                                    |
|         |               |                                                        |                                                                                                    |                                                                                                    |                                                                                                    |                                                                                                    |                                                                                                    |                                                                                                    |                                                                                                    |                                                                                                    |                                                                                                    |                                                                                                    |
|         |               |                                                        |                                                                                                    |                                                                                                    |                                                                                                    |                                                                                                    |                                                                                                    |                                                                                                    |                                                                                                    |                                                                                                    |                                                                                                    |                                                                                                    |
|         | A No.         | PROTECTED VIEW Be ca<br>A B<br>No. Pre Acknowle        | PROTECTED VIEW Be careful—files f<br>A B C<br>No. Pre Acknowle ID Code<br>A B C<br>Pre Acknowle ID Code<br>A B C<br>A B C C<br>A B C C<br>A B C<br>A B C C<br>A B | PROTECTED VIEW     Be careful—files from the Inter       A     B     C     D       No.     Pre Acknowle ID Code     Unique Ide       Image: Strategy of the strategy of the strategy | PROTECTED VIEW     Be careful—files from the Internet can contain       A     B     C     D     E       No.     Pre Acknowle ID Code     Unique Ide Section Code       Image: Section Code     Image: Section Code       Image: Section Code     Image: Section Code       Image: Section Code <td< td=""><td>PROTECTED VIEW     Be careful—files from the Internet can contain viruses. Unless       A     B     C     D     E     F       No.     Pre Acknowle ID Code     Unique Ide Section Code     Unique Reg       Image: Section Code     Image: Section Code     Image: Section Code     Image: Section Code       Image: Section Code     Image: Section Code     Image: Section Code     Image: Section Code       Image: Section Code     Image: Section Code     Image: Section Code     Image: Section Code       Image: Section Code     Image: Section Code     Image: Section Code     Image: Section Code       Image: Section Code     Image: Section Code     Image: Section Code     Image: Section Code     Image: Section Code       Image: Section Code     Image: Section Code     Image: Section Code     Image: Section Code     Image: Section Code       Image: Section Code     Image: Section Code     Image: Section Code     Image: Section Code     Image: Section Code       Image: Section Code     Image: Section Code     Image: Section Code     Image: Section Code     Image: Section Code       Image: Section Code     Image: Section Code     Image: Section Code     Image: Section Code     Image: Section Code       Image: Section Code     Image: Section Code     Image: Section Code     Image: Section Code     Image: Section Code       Image: Sec</td><td>PROTECTED VIEW       Be careful—files from the Internet can contain viruses. Unless you ne         A       B       C       D       E       F         No.       Pre Acknowle ID Code       Unique Ide Section Code       Unique Registration         Image: Section Code       Image: Section Code       Image: Section Code       Image: Section Code       Image: Section Code         Image: Section Code       Image: Section Code       Image: Section Code       Image: Section Code       Image: Section Code         Image: Section Code       Image: Section Code       Image: Section Code       Image: Section Code       Image: Section Code         Image: Section Code       Image: Section Code       Image: Section Code       Image: Section Code       Image: Section Code         Image: Section Code       Image: Section Code       Image: Section Code       Image: Section Code       Image: Section Code         Image: Section Code       Image: Section Code       Image: Section Code       Image: Section Code       Image: Section Code       Image: Section Code         Image: Section Code       Image: Section Code       Image: Section Code       Image: Section Code       Image: Section Code       Image: Section Code         Image: Section Code       Image: Section Code       Image: Section Code       Image: Section Code       Image: Section Code       Image: Se</td><td>PROTECTED VIEW       Be careful—files from the Internet can contain viruses. Unless you need to edit, it's safer         A       B       C       D       E       F       G         No.       Pre Acknowle ID Code       Unique Ide Section Code Unique Registratio Date of Issuance       Issuance         Image: Section Code       Image: Section Code Internet can contain viruses. Unless you need to edit, it's safer       Image: Section Code Internet can contain viruses. Unless you need to edit, it's safer         Image: Section Code Internet can contain viruses. Unless you need to edit, it's safer       Image: Section Code Internet can contain viruses. Unless you need to edit, it's safer         Image: Section Code Internet can contain viruses. Unless you need to edit, it's safer       Image: Section Code Internet can contain viruses. Unless you need to edit, it's safer         Image: Section Code Internet can contain viruses. Unless you need to edit, it's safer       Image: Section Code Internet can contain virus safer         Image: Section Code Internet can contain virus safer       Image: Section Code Internet can contain virus safer       Image: Section Code Internet can contain virus safer         Image: Section Code Internet can contain virus safer       Image: Section Code Internet can contain virus safer       Image: Section Code Internet can contain virus safer         Image: Section Code Internet can contain virus safer       Image: Section Code Internet can contain virus safer       Image: Section Code Internet can contain virus safer</td><td>PROTECTED VIEW         Be careful—files from the Internet can contain viruses. Unless you need to edit, it's safer to stay in Protect           A         B         C         D         E         F         G         H           No.         Pre Acknowle ID Code         Unique Ide Section Code         Unique Registratio         Date of Issuanc         Name of done           Image: Image:</td><td>PROTECTED VIEW       Be careful—files from the Internet can contain viruses. Unless you need to edit, it's safer to stay in Protected View.         A       B       C       D       E       F       G       H       I         No.       Pre Acknowle ID Code       Unique Ide Section Code       Unique Registratic       Date of Issuanc       Name of doon       Address of Issuanc         Image: Image:</td><td>PROTECTED VIEW Be careful—files from the Intervet can contain viruses. Unless you need to edit, it's safer to stay in Protected View.       Enable E         A       B       C       D       E       F       G       H       I       J         No.       Pre Acknowle ID Code       Unique Ide Section Code       Unique Registratio       Date of Issuanc       Name of domo Address o       Donation         I       I</td><td>PROTECTED VIEW Be careful—files from the Interret can contain virues. Unless you need to edit, it's safer to stay in Protected View.       Enable Eliting         A       B       C       D       E       F       G       H       I       J       K         No.       Pre Acknowle ID Code       Unique Ide Section Code       Unique Registratio       Date of Issuanc       Name of door       Address o       Donation       Mode of receip         A       A</td></td<> | PROTECTED VIEW     Be careful—files from the Internet can contain viruses. Unless       A     B     C     D     E     F       No.     Pre Acknowle ID Code     Unique Ide Section Code     Unique Reg       Image: Section Code     Image: Section Code     Image: Section Code     Image: Section Code       Image: Section Code     Image: Section Code     Image: Section Code     Image: Section Code       Image: Section Code     Image: Section Code     Image: Section Code     Image: Section Code       Image: Section Code     Image: Section Code     Image: Section Code     Image: Section Code       Image: Section Code     Image: Section Code     Image: Section Code     Image: Section Code     Image: Section Code       Image: Section Code     Image: Section Code     Image: Section Code     Image: Section Code     Image: Section Code       Image: Section Code     Image: Section Code     Image: Section Code     Image: Section Code     Image: Section Code       Image: Section Code     Image: Section Code     Image: Section Code     Image: Section Code     Image: Section Code       Image: Section Code     Image: Section Code     Image: Section Code     Image: Section Code     Image: Section Code       Image: Section Code     Image: Section Code     Image: Section Code     Image: Section Code     Image: Section Code       Image: Sec | PROTECTED VIEW       Be careful—files from the Internet can contain viruses. Unless you ne         A       B       C       D       E       F         No.       Pre Acknowle ID Code       Unique Ide Section Code       Unique Registration         Image: Section Code       Image: Section Code       Image: Section Code       Image: Section Code       Image: Section Code         Image: Section Code       Image: Section Code       Image: Section Code       Image: Section Code       Image: Section Code         Image: Section Code       Image: Section Code       Image: Section Code       Image: Section Code       Image: Section Code         Image: Section Code       Image: Section Code       Image: Section Code       Image: Section Code       Image: Section Code         Image: Section Code       Image: Section Code       Image: Section Code       Image: Section Code       Image: Section Code         Image: Section Code       Image: Section Code       Image: Section Code       Image: Section Code       Image: Section Code       Image: Section Code         Image: Section Code       Image: Section Code       Image: Section Code       Image: Section Code       Image: Section Code       Image: Section Code         Image: Section Code       Image: Section Code       Image: Section Code       Image: Section Code       Image: Section Code       Image: Se | PROTECTED VIEW       Be careful—files from the Internet can contain viruses. Unless you need to edit, it's safer         A       B       C       D       E       F       G         No.       Pre Acknowle ID Code       Unique Ide Section Code Unique Registratio Date of Issuance       Issuance         Image: Section Code       Image: Section Code Internet can contain viruses. Unless you need to edit, it's safer       Image: Section Code Internet can contain viruses. Unless you need to edit, it's safer         Image: Section Code Internet can contain viruses. Unless you need to edit, it's safer       Image: Section Code Internet can contain viruses. Unless you need to edit, it's safer         Image: Section Code Internet can contain viruses. Unless you need to edit, it's safer       Image: Section Code Internet can contain viruses. Unless you need to edit, it's safer         Image: Section Code Internet can contain viruses. Unless you need to edit, it's safer       Image: Section Code Internet can contain virus safer         Image: Section Code Internet can contain virus safer       Image: Section Code Internet can contain virus safer       Image: Section Code Internet can contain virus safer         Image: Section Code Internet can contain virus safer       Image: Section Code Internet can contain virus safer       Image: Section Code Internet can contain virus safer         Image: Section Code Internet can contain virus safer       Image: Section Code Internet can contain virus safer       Image: Section Code Internet can contain virus safer | PROTECTED VIEW         Be careful—files from the Internet can contain viruses. Unless you need to edit, it's safer to stay in Protect           A         B         C         D         E         F         G         H           No.         Pre Acknowle ID Code         Unique Ide Section Code         Unique Registratio         Date of Issuanc         Name of done           Image: Image: | PROTECTED VIEW       Be careful—files from the Internet can contain viruses. Unless you need to edit, it's safer to stay in Protected View.         A       B       C       D       E       F       G       H       I         No.       Pre Acknowle ID Code       Unique Ide Section Code       Unique Registratic       Date of Issuanc       Name of doon       Address of Issuanc         Image: Image: | PROTECTED VIEW Be careful—files from the Intervet can contain viruses. Unless you need to edit, it's safer to stay in Protected View.       Enable E         A       B       C       D       E       F       G       H       I       J         No.       Pre Acknowle ID Code       Unique Ide Section Code       Unique Registratio       Date of Issuanc       Name of domo Address o       Donation         I       I | PROTECTED VIEW Be careful—files from the Interret can contain virues. Unless you need to edit, it's safer to stay in Protected View.       Enable Eliting         A       B       C       D       E       F       G       H       I       J       K         No.       Pre Acknowle ID Code       Unique Ide Section Code       Unique Registratio       Date of Issuanc       Name of door       Address o       Donation       Mode of receip         A       A |

Note:

- Please convert the file to .csv before uploading.
- Maximum number of rows that can be added in a CSV file is 25000, to add more records you need to file another Form 10BD.
- Form 10BD is allowed to be filed multiple times for the same financial year.
- The generation of Pre-Acknowledgement Numbers for manual issue of Form 10BE is available from F.Y 2022-23. If you are filing Form 10BD for F.Y 2021-22 you may leave the field 'Pre-Acknowledgement Number' blank in the CSV file uploaded.

Step-9: After filling the data in the downloaded excel template, save the data in the excel template.

Then click File > Save As or Alt+F+A. Select the 'CSV (Comma delimited)' from the drop down in Save as type and then click Save. The filled in excel file will be saved in CSV format. This CSV format needs to be uploaded on the portal.

| FIGHE   | insen rage Ligout Formulas Data Review View Actional Portelement |               |
|---------|------------------------------------------------------------------|---------------|
| Save    | Recent Workbooks                                                 | Recent Places |
| Save As |                                                                  | - 2           |
| 🗃 Open  | ixa, ⇒                                                           |               |
| Close   |                                                                  | 2             |
| Info    |                                                                  |               |
| nino,   | xa,                                                              |               |
| Recent  | RL3                                                              |               |
| -       | a,                                                               |               |
| vew     | X.                                                               |               |

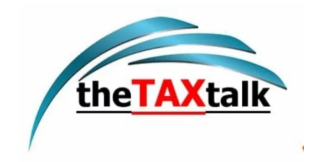

| File Home Ins                                         | sert Page-Layout Formulas Data Review View Acrobat PDFs                                                                                                    | element                     |                     |           |                                              |
|-------------------------------------------------------|----------------------------------------------------------------------------------------------------|-----------------------------|---------------------|-----------|----------------------------------------------|
| Paste<br>Clipboard                                    | Calibri       • 11       • $A^* A^* \equiv \equiv \equiv \otimes \cdots$ • Wrap Text         B       / $\Pi +$ • $\otimes \bullet A$ = = = $\otimes = = 4 = 5 =$ • $a = 4 = 5 =$ Save As       Save As                                                                                      | General<br>Bill - ey, -     | +.9 .09 Co          | nditional | Format Cell<br>as Table * Styles *<br>Styles |
| A1                                                    | 🔄 💮 👻 🏌 📄 > This PC > Documents > 🛛 🗸 🖒                                                                                                    | Search Documents            | 6                   | P         |                                              |
| A B                                                   | Organize 👻 New folder                                                                                                    |                             | · =                 |           | N                                            |
| 2<br>3<br>4<br>5<br>6<br>7<br>8<br>9<br>9<br>10<br>11 | Image: Microsoft Excel     Anne     Date       Image: Pavorites     Desktop     24-1       Image: Desktop     Downloads     24-1       Image: Dropbox     Image: Pavorites     24-1       Image: Prophox     Image: Pavorites     24-1       Image: Pavorites     Image: Pavorites     24-1 | e modified<br>02-2022 07:40 | Type<br>File folder |           |                                              |
| 12                                                    | v c                                                                                                    |                             |                     | >         |                                              |
| 13<br>14<br>15<br>16                                  | File name: Book1 Save as type: CSV (Comma delimited) Authors: Sujit Talukder Tags: Add a tag                                                                                                    |                             |                     | * *       |                                              |
| 17<br>18<br>19<br>20                                  | Hide Folders     Tools                                                                                                    | Save                        | Cancel              |           |                                              |

Step 10: Click the Upload CSV File button upload the CSV file and click Save.

| ement of particulars to be filed by reporting person under clause (viii) of sub-section (5)<br>o sub-section (1A) of section 35 of the Income-tax Act, 1961 [Form No. 10BD] | of section 80G and clause   |
|----------------------------------------------------------------------------------------------------|-----------------------------|
| tails of donors and donation screen                                                                                                    |                             |
| ails of donors and donation                                                                                                    | * Indicates mandatory field |
| Part B                                                                                                    |                             |
| Details of donors and donation *                                                                                                    |                             |
| Upload CSV file                                                                                                    |                             |
| donors and donation.csv ×                                                                                                    |                             |
|                                                                                                    |                             |
| Export Unconsumed Pre ARN's to Excel                                                                                                    |                             |
| Note:                                                                                                    |                             |
| <ol> <li>To read the instructions before filing the CSV, 'click here'</li> </ol>                                                                                            |                             |
| <ol><li>Please convert the file to .csv before uploading.</li></ol>                                                                                                    |                             |

Step 11: Details of donors and donations will have a green tick mark with the status Completed. Now, Click the Verification tab to verify the Form 10BD.

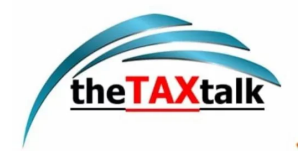

| Daebbased a Eila . Authorized Osteauz . Caninaz . Dending Antion .                                                                                                    | Sciences Hale          |
|----------------------------------------------------------------------------------------------------|------------------------|
| Jashboard e-File V Authorised Farthers V Services V Ferluing Action V in 1                                                                                                    | onevances v Help       |
| <u>Dashboard / e-File / Income-tax Forms</u> / Form No. 108D                                                                                                    |                        |
| Statement of particulars to be filed by reporting person under<br>clause (viii) of sub-section (5) of section 80G and clause (i) to<br>sub-section (1A) of section 35 of the Income-tax Act, 1961<br>[Form No. 10BD] |                        |
| This Form is in compliance with rule 39                                                                                                    |                        |
| Provide details for each section                                                                                                    |                        |
|                                                                                                    |                        |
| Basic Information @ Completed                                                                                                    | Provide Confirmation > |
| Includes PAN, reporting period                                                                                                    |                        |
|                                                                                                    |                        |
| Details of the donors and donations @ Completed                                                                                                    | Provide Details >      |
| Details of the donors and donations  Completed Includes Name, Address of donor etc.                                                                                                    |                        |
| Details of the donors and donations Completed<br>Includes Name, Address of donor etc.                                                                                                    |                        |
| Details of the donors and donations Completed<br>Includes Name, Address of donor etc.<br>Verification<br>Declaration and Verification                                                                                | Provide Details 💙      |
| Details of the donors and donations Completed<br>Includes Name, Address of donor etc.<br>Verification<br>Declaration and Verification                                                                                | Provide Details 义      |
| Details of the donors and donations Completed<br>Includes Name, Address of donor etc.<br>Verification<br>Declaration and Verification                                                                                | Provide Details >      |

Step 12: Fill the details: Father's/Mother's name and the capacity of the person verifying the form i.e., Trustee, Member, Director, etc. Fill in the field 'Place' from where the form is being filed.

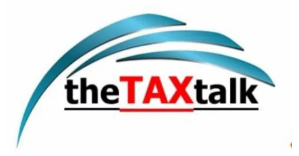

| erification                              |                                         |                                                          |
|------------------------------------------|-----------------------------------------|----------------------------------------------------------|
| ecialiation and ventication              |                                         |                                                          |
| I. Ram Kulkarni                          | , son of                                | ·                                                        |
| Mahadev Gaikwad                          | , hereby declare that the det           | ails given in the form are true and correct to the best  |
| of my knowledge and belief.              |                                         |                                                          |
| l undertake to communicate forth with a  | ny alteration in the particulars submit | tted, made at any time hereafter. I further declare that |
| I am filing this form in my capacity as  | Director                                | having Permanent Account Number (PAN)                    |
| AAAAA1234Q                               | and that I am competent to              | file this form and verify it.                            |
| Note: To undate contact details visit 'M | v Profile'                              |                                                          |
| Plane *                                  | filme.                                  |                                                          |
|                                          |                                         |                                                          |
| interest and a                           |                                         |                                                          |
| IP Address<br>10.144.28.3                | Date 27-Feb-2020                        |                                                          |
|                                          |                                         |                                                          |
|                                          |                                         |                                                          |

Note: Any incomplete information will throw an error and the system will not allow to save the form.

Step 13: Basic information, details of donors and donations and verification will have a green tick mark with the status Completed.

Now click Preview.

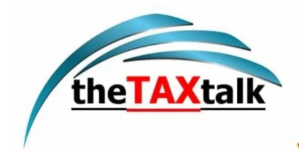

| e-Filing Anywhere Anythms<br>Income Tax Department, Government of India                                                                                                    | Call Us ∨   ⊕ English ∨   A                            |
|----------------------------------------------------------------------------------------------------|--------------------------------------------------------|
| Dashboard e-File - Authorised Partners - Services - Pending Action - 🔳 Grieva                                                                                                    | nces ~ Help                                            |
| <u>Bashboard / a File / Income (as Forms</u> / Form No. 108D                                                                                                    |                                                        |
| Statement of particulars to be filed by reporting person under<br>clause (viii) of sub-section (5) of section 80G and clause (i) to<br>sub-section (1A) of section 35 of the Income-tax Act, 1961<br>[Form No. 10BD]<br>This Form is in compliance with rule 39<br>Provide details for each section |                                                        |
| Basic Information Completed<br>Includes PAN, reporting period                                                                                                    | Provide Confirmation >                                 |
| Details of the donors and donations  Completed Includes Name, Address of donor etc.                                                                                                    | Provide Details >                                      |
| Verification S Completed                                                                                                    | Provide Details >                                      |
| K Back                                                                                                    | Preview >                                              |
| India.gov.in         This site is best varwed in 1306 x 768 resolution.         Last revewed and opdated or:<br>Support: Internet Explorer 11, Google Chrome 76.8, Firefus 68.0, Safari 12.1, Opera:                                                                                                | 10/64/2019<br>62                                       |
| Provide Annual Contemport Manhael Alignet Providence Alignet Alignet                                                                                                    | Walarita Policina   Accessibility Statement   Size Man |

Step 14: Click on Proceed to verify.

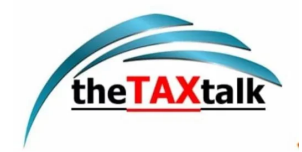

| chiboard e+lie ~ Authorised Partners ~ Services ~                                                                                                    | Pending Action V Grievances V Help                                                                                              |
|----------------------------------------------------------------------------------------------------|----------------------------------------------------------------------------------------------------|
| <u>hkoard / s-Fils / Income-tax Forms</u> / Form No. 108D                                                                                                    |                                                                                                    |
| review                                                                                                    |                                                                                                    |
|                                                                                                    |                                                                                                    |
| Form N                                                                                                    | No. 10BD [See rule 18AB]                                                                                                    |
| Statement of particulars to be filed by reporting person under clause (vi                                                                                                    | <li>iii) of sub-section (5) of section 80G and clause (i) to sub-section (1A) of section 35 of the<br/>ncome-tax Act, 1961</li> |
| Part A                                                                                                    |                                                                                                    |
| Details of the reporting person reporting the donations                                                                                                    |                                                                                                    |
| 1. PAN                                                                                                    | AAAAA1234Q                                                                                                    |
| 2. Reporting Period                                                                                                    | 01-04-2020 to 31-03-2021                                                                                                    |
| 3. Name                                                                                                    | Ram Kulkarni                                                                                                    |
| 4. Address for communication                                                                                                    | 45/1, Block 1,                                                                                                    |
|                                                                                                    | Bettadasanapura, Electronic City,<br>Bengaluru,Karnataka, India, 560068                                                         |
| Part B                                                                                                    |                                                                                                    |
| Details of donors and donation                                                                                                    | Comma Delimited.csv                                                                                                    |
|                                                                                                    | 9                                                                                                    |
| Verification                                                                                                    |                                                                                                    |
| <ol> <li>Ram Kulkarni son of Mahadev Gaikwad, hereby declare that the details<br/>correct to the best of my knowledge and belief. Lundertake to communic<br/>perturbation descent and and any time benefits. I forther dealers that</li> </ol> | s given in the form are true and<br>ate forth with any alteration in the<br>filter the form is execution                        |
| as Director having Permanent Account Number (PAN) AAAAA1234Q an<br>form and verify it.                                                                                                    | am sing this form in my capacity<br>and that I am competent to file this                                                        |
| Place                                                                                                    | Short Description                                                                                                    |
| IP Address                                                                                                    | 10.144.28.3                                                                                                    |
| Date                                                                                                    | 27-Feb-2020                                                                                                    |
|                                                                                                    |                                                                                                    |
| < Back                                                                                                    | Proceed to e-Verify                                                                                                    |

Step 15: After e-verification you will see the success message on the screen that the form has been submitted successfully.

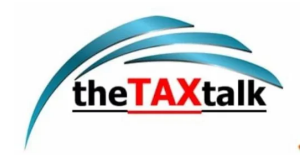

| e-Filing Anywhere A                                                                               | laytime<br>meet of bulls                                                                                                    | Cali Un ∞   ⊕ English ∞   A<br>Sension time<br>14:34   RK Ram H | A*   🕢<br>Kulkarni ~ |
|---------------------------------------------------------------------------------------------------|----------------------------------------------------------------------------------------------------|-----------------------------------------------------------------|----------------------|
| Dashboard e-File - Author                                                                         | rised Partners 👻 Services 👻 Pending Action 👻 🔳                                                                                                    | Grievances - Help                                               |                      |
| Dashboard / a-file / income-tax forms / For                                                       | m No. 108D                                                                                                    |                                                                 |                      |
| Statement of particular<br>clause (viii) of sub-sec<br>section (1A) of section<br>[Form No. 10BD] | rs to be filed by reporting person unde<br>tion (5) of section 80G and clause (i)<br>1 35 of the Income-tax Act, 1961                                    | er<br>to sub-                                                   |                      |
| Submitted succe<br>Transaction ID: 1234<br>Transaction details has                                | ESSFully!<br>1567890<br>3 been sent to your registered email ID ramkulkarni@gr                                                                           | mail.com                                                        |                      |
| india gov in                                                                                      | Go to dashboard This site is best viewed in 1366 x 768 resolution. Last reviewed an Support. Internet Explore 11, Google Chrome 76.0, Firefox 68.0, Safa | d späated on 18/58/2019<br>ni 12.1, Opera 62                    |                      |
| Copyright © Income Yes Department, Ministry                                                       | y of Fistance, Government of India. All Rights Reserved                                                                                                  | Website Polizies   Accessibility Statement                      | Site Map             |

Note: You can download Form 10BE after 24hrs from the time of filing form 10BD.

# 4.4 Certificate of Donation (for Donor) in Form 10BE

After filing of Statement of Donations in Form 10BD, download and issue Certificate of Donations in Form 10BE which contains details of the NGO like PAN and Name of the NGO, approval numbers u/s 80G & 35(1) along with details of the donations and donor.

Step 1: Log in to the e-Filing portal using your user ID and password.

| ie Individual/HUF ∽ Company ∽<br>— | Non-Company - Tax Professionals & Others - | Downloads Help                         |
|------------------------------------|--------------------------------------------|----------------------------------------|
| Quick Links                        |                                            | 1. Form 3CF seekir                     |
| e- Verify Return                   | Filing your ITR                            |                                        |
| Link Aadhaar                       | Access the pre-filled forms, easy to use   |                                        |
| e-Pay Tax                          | online durity and wizard to h              | PRE-FILLED<br>FORMS AND<br>EASY TO USE |
| Income Tax Return (                | File your ITR                              | ITROHLITY                              |
| Verify Your PAN                    | 0 0 • 0 1                                  |                                        |
| Know TAN Details                   | Latest Updates                             | View All                               |
|                                    |                                            |                                        |

Step 2: On your Dashboard, click e-File > View Filed Forms.

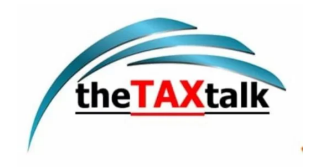

| hboard e-File ^                                               | Authorised Partners ~    | Services ~   | Pending Actions ~          | Grievances - Help | Session Time 8 9 : 5 1 |
|---------------------------------------------------------------|--------------------------|--------------|----------------------------|-------------------|------------------------|
| iboard Income Ta                                              | x Returns                | >            |                            |                   |                        |
| Welcome I Income Ta                                           | x Forms                  | > File Incor | me Tax Forms               | Mar-2022          |                        |
| TRUST                                                         |                          | FC View File | ed Forms                   |                   |                        |
| AALCS3231K<br>9927083681<br>sanjayiglas@g                     | gmail.com                | View 150     | CA Bulk Filed Forms Status |                   |                        |
| Contact Details<br>Your account is not<br>secure with e-vault | Update<br>Secure Account | > Tax        | Deposit                    |                   |                        |
|                                                               |                          | > Rece       | ent Filed Returns          |                   |                        |

Step-3: Click Download 10BE PDF's.

| Dashboard       e-File ×       Authorised Partners ×       Services ×       Pending Action ×       Grievances ×         e-File / Income Tax Forms / View filed forms / Form 108D         Statement of particulars to be filed by reporting person u/s 80G(5)/35(1A)(i)         Form 10BD         5 filings till date. You are viewing latest 5 filings, to view more filings use Filter.         A.Y. 2022-23       View of the excel         30-May-2021       Image: Arrow of the excel image: Arrow of the excel image: Arrow of the ex                                                                                                    | e-Filing Anywhere Anytin<br>Income Tax Department, Governmen                                                                         | ne<br>of India                                                                                                    |                                                                                                  | Call Us > Denglish<br>Session time<br>14:34 | <ul> <li>A<sup>*</sup> A<sup>*</sup></li> <li>RK Ram Kulkarni<br/>Individual</li> </ul> |
|----------------------------------------------------------------------------------------------------|----------------------------------------------------------------------------------------------------|----------------------------------------------------------------------------------------------------|--------------------------------------------------------------------------------------------------|---------------------------------------------|-----------------------------------------------------------------------------------------|
| eFile / Income Tax Forms / View filed forms / Form 108D<br>Statement of particulars to be filed by reporting person u/s 80G(5)/35(1A)(i)<br>Form 10BD<br>5 filings till date. You are viewing latest 5 filings, to view more filings use Filter.<br>A.Y. 2022-23<br>30-May-2021<br>Filing Date<br>07-June-2021<br><status 5=""><br/>03-Jun-2021<br/><status 4=""><br/>Filing Type: Original<br/>Status: Successfully e-Verified<br/>Acknowledgement No: 1000402941010317</status></status>                                                                                                    | Dashboard e-File ~ Authoris                                                                                                    | ed Partners 🛩 Services 🛩                                                                                                    | <ul> <li>Pending Action </li> <li>Grievances </li> </ul>                                         |                                             |                                                                                         |
| A.Y. 2022-23           30-May-2021         Image: Control of the second second | e-File / Income Tax Forms / View filed form<br>Statement of particulars to I<br>Form 10BD<br>5 filings till date. You are viewing la | Form 10BD<br>De filed by reporting pe<br>test 5 filings, to view more filings, to view more | erson u/s 80G(5)/35(1A)(i)<br>ings use Filter.                                                   | C <sup>*</sup> Export to (                  | excel 🗦 Filter                                                                          |
| 30-May-2021       Image: Constraint of the second second sec                   | A.Y. 2022-23                                                                                                    |                                                                                                    |                                                                                                  | V                                           | View details                                                                            |
| O3-Jun-2021                                                                                                    | 30-May-2021                                                                                                    | 7-June-2021<br>Status 5><br>13-Jun-2021<br>Status 4><br>13-Jun-2021                                                                                                    | Filing Type : Original<br>Status : Successfully e-Verified<br>Acknowledgement No : 1000402941010 | )317<br>ب ل Do                              | J Download Form<br>Download Receipt<br>wnload 10BE PDF's                                |

*Note: Form 10BE will be available for download after 24 hrs from the time of filing form 10BD.* Step-4: Now PDF (Form 10BE) has been downloaded and can be issued to the donors.

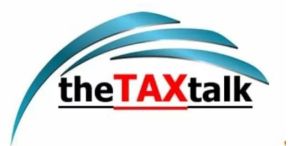

### FORM NO. 10BE

See rule 18AB

Certificate of donation under clause (ix) of sub-section (5) of section 80G and under clause (ii) to sub-section (1A) of section 35 of the Income-tax Act, 1961

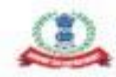

e-Filing Asynchron Angelone

| Donee               | (1) PAN Of The Reporting Person                                                    | AAAAA1254Q                                                                               |
|---------------------|------------------------------------------------------------------------------------|------------------------------------------------------------------------------------------|
|                     | (2) Name Of The Reporting Person                                                   | Rem Kulkemi                                                                              |
|                     | (3) Address Of The Reporting Person                                                | 45/1, Block 1,<br>Bettadasanapura, Electronic City,<br>Bengaluru,Kamataka, India, 560068 |
|                     | (4) Unique Registration Number (URN)                                               | URN                                                                                      |
|                     | (5) Date Of Issue Of Unique Registration Number                                    | 27-Feb-2020                                                                              |
| Donor and donations | (6) PAN Of The Reporting Person<br>(a) ID Code<br>(b) Unique Identification Number | Aadhar<br>UIN Number                                                                     |
|                     | (7) Name Of Donor                                                                  | Full Name                                                                                |
|                     | (8) Address Of Donor                                                               | 45/1, Block 1,<br>Bettadasanapura, Electronic City,<br>Bengeluru,Kamataka, India, 560068 |
|                     | (9) Amount Of Donation Received                                                    | ₹ 20,30,00                                                                               |
|                     | (10) Financial Year In Which Such Donation Was Received                            | 27-Feb-2020                                                                              |
|                     | (11) Type Of Donation                                                              | 27-Feb-2020                                                                              |
|                     | (12) Section Under Which Donation Is Eligible For Deduction                        | 27-Feb-2020                                                                              |

#### Verification

I, Ram Kulkami son of Mahadev Galkwad of sciennity declare that to the best of my knowledge and belief, the information given in the certificate is correct and complete and is in accordance with the provisions of the income-tax Act, 1961. I further declare that I am making this certificate in my capacity as Director and I am also competent to issue this certificate. I am holding permanent account number AAAAA1234Q. Yours faithfully, Ram Kulkami

# 4.5 Filing of Revised Form 10BD

Step 1: Log in to the e-Filing portal using your user ID and password.

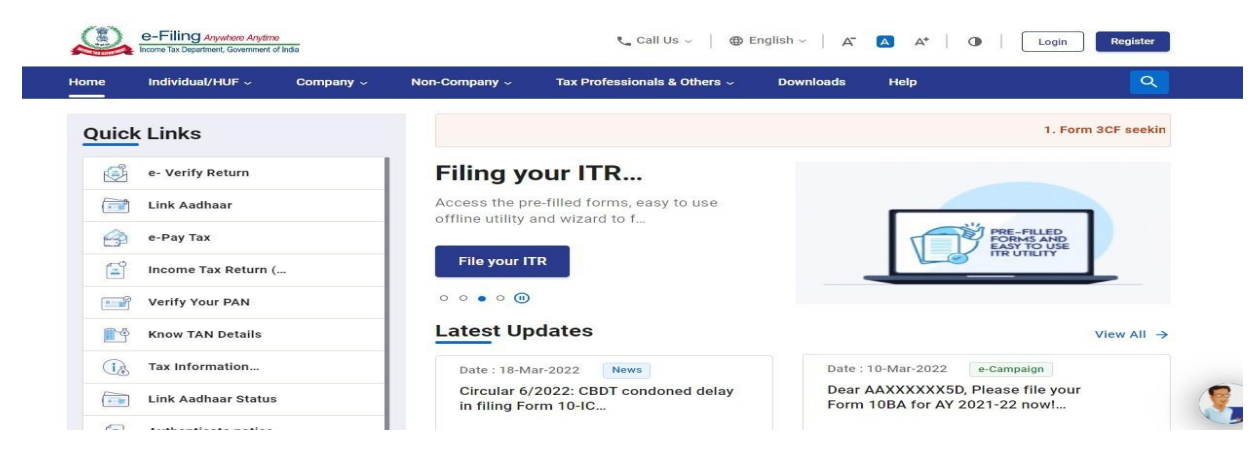

Step 2: On your Dashboard, click e-File > Income Tax Forms > Form 10BD.

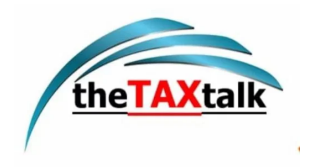

| shboard                      | e-File ^                                 | Authorised Partners ~    | Services - Pending Actions - Grievances - | - Help Session Time 8 9 : 5 |
|------------------------------|------------------------------------------|--------------------------|-------------------------------------------|-----------------------------|
| hboard                       | Income T                                 | ax Returns               |                                           |                             |
| Welcome                      | Income T                                 | ax Forms                 | File Income Tax Forms Mar-                | 2022                        |
| TRUST                        |                                          |                          | FC View Filed Forms                       |                             |
| 1                            | AALCS32311<br>9927083681<br>sanjayiglas@ | K<br>Ogmail.com          | View 15CA Bulk Filed Forms Status         |                             |
| Contact Deta<br>Your account | ails<br>t is not                         | Update<br>Secure Account | > Tax Deposit                             |                             |
| Secure with                  | -vauit                                   |                          | > Recent Filed Returns                    |                             |
| icome & Ta                   | ix Estimator                             |                          |                                           |                             |

Step 3: Select Form 10BD from the tiles.

1000

| Form 10AB                                                                         | Form 10B                                                                       | Form 10BB                                                                          |
|-----------------------------------------------------------------------------------|--------------------------------------------------------------------------------|------------------------------------------------------------------------------------|
| Application for registration or approval                                          | Audit report under section 12A(1)(b) of the Income-tax Act, 1961, in Read More | Audit report under section 10(23C) of the Income<br>tax Act, 1961, in th Read More |
| File Now                                                                          | File Now                                                                       | File Nov                                                                           |
| iorm 10BBB                                                                        | Tax Exemptions and Reliefs<br>Form 10BD                                        | Tax Exemptions and Reliefs                                                         |
| ntimation by Pension Fund of investment under<br>clause (23FE) of secti Read More | Statement of particulars to be filed by reporting person under claus Read More | Statement of Exempt income under clause (4D) of section 10 of the Inc Read More    |
| File Now                                                                          | File Now                                                                       | File Nov                                                                           |

Step 4: Select the Financial year from the drop down menu and filing type as revised and click Continue.

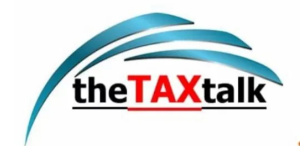

| <ul> <li>← → C ■ eportalut.incometax.gov.in/iecuat/fo</li> <li>Ⅲ Apps 與 UAT-Login 與 SIT-Login ◆ JIRA 業 Co</li> <li>() e-Filing Anyuhan Anytre</li> </ul> | iservices/#/dashboard/fileIncomeTaxForm/selectForm anfluence  Execution Navigato                                                                                                    | ⊷ 🖻 ☆ 🌲 🖬 🚨                                                                                                    |
|----------------------------------------------------------------------------------------------------|----------------------------------------------------------------------------------------------------|----------------------------------------------------------------------------------------------------|
| Statement of particulars to be filed by re<br>clause (i) to sub-section (1A) of section                                                                  | <b>culars to be filed by reporting</b><br><b>i)</b> [Form No. 10BD]<br>porting person under clause (viii) of sub-section (5) of sec<br>35 of the Income-tax Act, 1961. This form is in compliance<br>* Indicate | <b>g person</b><br>ction 80G and<br>e with Rule 18AB.<br>es mandatory fields                                                                                                    |
| PAN<br>DEEFB1996A<br>Filing Type *<br>O Original O Revised<br>Financial Year (F.Y) *                                                                     | Submission Mode<br>Online                                                                                                    | <ul> <li>Relevant Section and Rule</li> <li>Section 80G - Deduction in respect of donations to certain funds, charitable institutions, etc</li> <li>Section 35 - Expenditure on scientific research</li> <li>Rule 18AB - Furnishing of Statement of particulars and certificate under clause (viii) and clause (ix) of sub-section (5) of section 80G or under sub-section (1A) of section 35</li> </ul> |
|                                                                                                    |                                                                                                    | Continue >                                                                                                    |

Step 5: Click Let's get started.

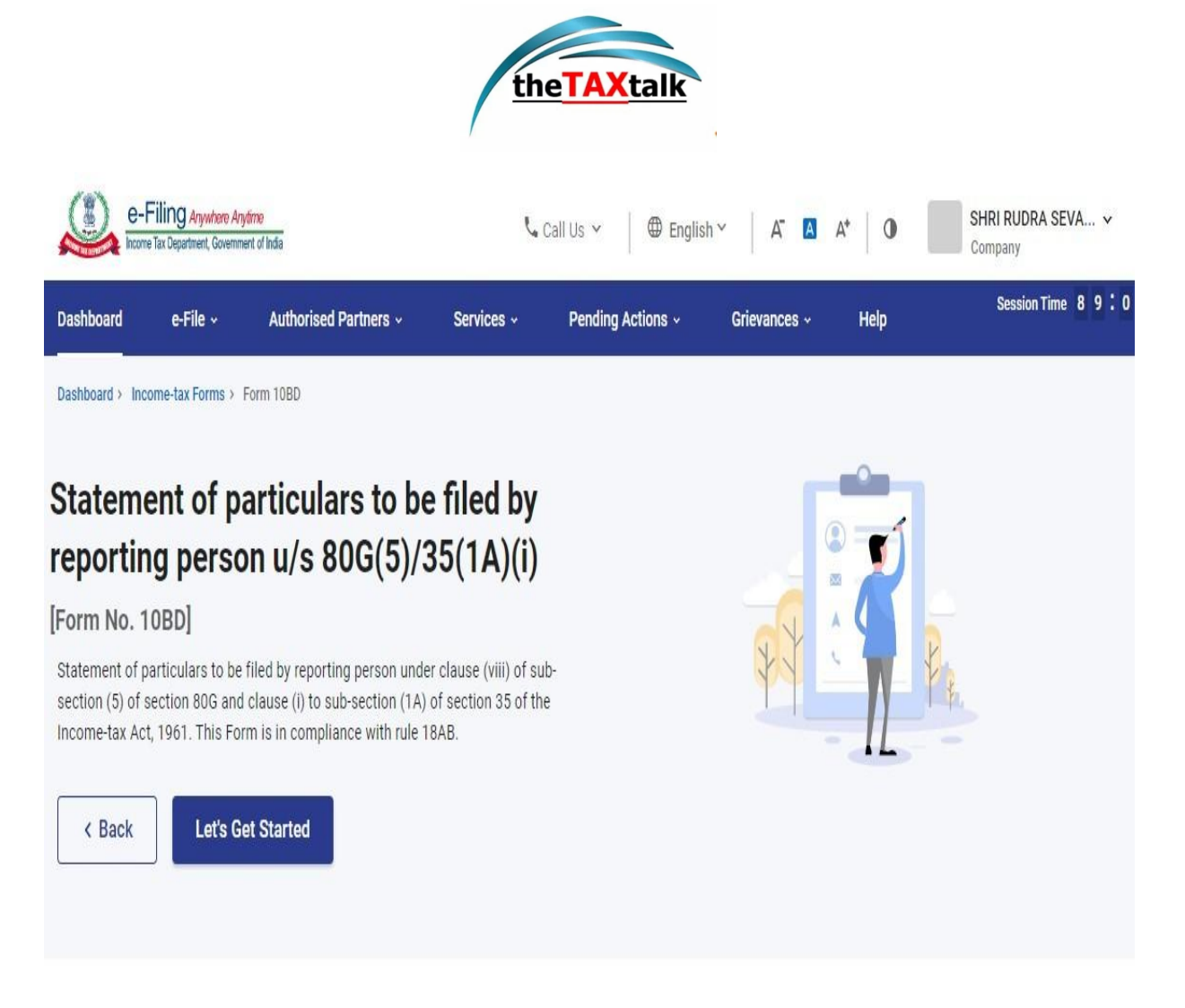

Step 6: The main Form 10BD will open having three tabs.

- 1. Tab 1: Basic Information Contains PAN and the reporting period.
- 2. Tab 2: Details of donors and donations Contains Name, Address of donor etc.
- 3. Tab 3: Verification

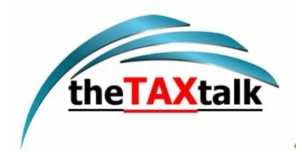

| 🚇 Income Tax Portal, Government : 🗙 🕂                                                                                                    | V                                 | - 0 ×                      |
|----------------------------------------------------------------------------------------------------|-----------------------------------|----------------------------|
| ← → C 🔒 eportalut.incometax.gov.in/iecuat/foservices/#/dashboard/fileIncomeTaxForm/simple-forms-4/F108D                                                                                                    | o• @ ☆                            | * 🛛 😩 E                    |
| 🔢 Apps 🚇 UAT-Login 🚇 SIT-Login 💠 JIRA 🗙 Confluence 💠 Execution Navigato                                                                                                    |                                   |                            |
| e-Filing Anywhave Arytime Events in the second second seco | Call Us γ                         | )                          |
| Statement of particulars to be filed by reporting person u/s 80G(5)/35(1A)(i) [Form No. 10BD]                                                                                                    |                                   |                            |
| Statement of particulars to be filed by reporting person under clause (viii) of sub-section (5) of section 80G and                                                                                                    |                                   |                            |
| clause (i) to sub-section (TA) of section 33 of the income-tax Act, 1901. This Form is in compliance with full for b.                                                                                                    |                                   |                            |
| Provide details for each section                                                                                                    |                                   |                            |
| Basic Information                                                                                                    | Dravido Confirmation              |                            |
| Includes PAN, reporting period                                                                                                    | Provide Confirmation              |                            |
|                                                                                                    |                                   | -                          |
| Details of the donors and donations                                                                                                    | Provide Details >                 |                            |
| Includes Name, Address of donor etc.                                                                                                    |                                   |                            |
|                                                                                                    |                                   | -                          |
| Verification                                                                                                    | Provide Details >                 |                            |
|                                                                                                    |                                   |                            |
|                                                                                                    |                                   | 0                          |
| < Back                                                                                                    | Preview                           |                            |
| 🖽 🔎 Type here to search 🛛 🗄 🗮 🤹 🧐 🧕 🛐 🗐 📲 🔞 🔇                                                                                                    | 9 🔷 23°C Light rain \land 🛎 🖬 🌾 🤇 | ») 10:19 AM<br>05/13/22 30 |

Step 7: The PAN, reporting period (01-Apr-202X to 31-Mar-202X), Name and full address of the reporting person will be prefilled. No field is required to be filled.

Click Confirm.

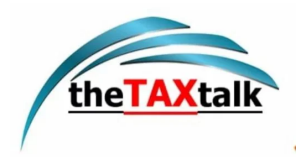

| 🚨 Income Tax Portal, Government c 🗙 🕂                                                                        |                                 |                           | v -         | - 0 ×    | × |
|----------------------------------------------------------------------------------------------------|---------------------------------|---------------------------|-------------|----------|---|
| $\leftarrow$ $\rightarrow$ C $\blacksquare$ eportalut.incometax.gov.in/iecuat/foservices/#/dashboard/fileInc | omeTaxForm/simple-forms-4/F10BD |                           | • 6 4 1     |          | : |
| 🗰 Apps 🚇 UAT-Login 🚇 SIT-Login 💠 JIRA 🎇 Confluence 💠 Execution Navig                                         | ito                             |                           |             |          |   |
| e-Filing Anywhere Anyene                                                                                     |                                 | 📞 Call Us 👻 🗍 🌐 English ~ | A" 🖪 A*   🛈 |          |   |
| Basic Information                                                                                            |                                 |                           |             |          | 1 |
| Includes PAN, reporting period                                                                               |                                 |                           |             |          |   |
|                                                                                                    |                                 |                           |             |          |   |
| Part A                                                                                                    |                                 |                           |             |          | 1 |
| Details of the reporting person reporting the donations                                                      |                                 |                           |             |          | 1 |
| 1. PAN 2. Reporting Period                                                                                   |                                 |                           |             |          |   |
| DEEFB1996A 01-Apr-2021 to 31-                                                                                | Mar-2022                        |                           |             |          |   |
| 3. Name 4. Full Address                                                                                      |                                 |                           |             |          |   |
| Infosys Limited Infosys Limited, Un                                                                          | world                           |                           |             |          |   |
| Gurgaon, Air Force                                                                                           | 5.0.                            |                           |             |          |   |
| GURGAON, Haryan                                                                                              | , INDIA, 122005                 |                           |             |          |   |
| Note: To update contact details, visit 'My Profile'                                                          |                                 |                           |             |          |   |
|                                                                                                    |                                 |                           |             |          |   |
|                                                                                                    |                                 |                           |             |          |   |
| Cancel                                                                                                    |                                 |                           | Confirm     |          |   |
|                                                                                                    |                                 |                           |             | 10:19 AM |   |
| 🕂 🔎 Type here to search                                                                                      | 🥙 👱 📴 🖳 🧐                       | 📀 23°C Light ra           | in 🔨 📼 🌈 🕬  | 05/13/22 | 0 |

Step 8: Basic information tab is confirmed now click the details of donors and donations tab.

| 🚇 Income Tax Portal, Government 🗧 🗙 🕂                                                |                                   |                                |              |      |                           | $\sim$ | -   | ٥ |
|--------------------------------------------------------------------------------------|-----------------------------------|--------------------------------|--------------|------|---------------------------|--------|-----|---|
| $\leftrightarrow$ $\rightarrow$ C $\square$ eportalut.incometax.gov.in/iecuat/foserv | rices/#/dashboard/fileIncomeTaxFo | orm/simple-forms-4/F10BD       |              |      | 07                        |        | * 1 |   |
| 🛗 Apps 🚜 UAT-Login 🚜 SIT-Login 💠 JIRA 💥 Conflu                                       | ence 💠 Execution Navigato         |                                |              |      |                           |        |     |   |
| e-Filing Anywhere Anytime<br>Income Tax Department, Government of India              | ,                                 | 🕻 Call Us 👻 🛛 🕀 Englist        | h× A A       | A* 0 | Infosys Limited ~<br>Firm | ,      |     |   |
| Dashboard e-File ~ Authorise                                                         | d Partners - Services -           | Pending Actions ~              | Grievances ~ | Help | Session Time              | 19:2   | 3   |   |
| Dashboard > Income-tax Forms > Form 10BD                                             |                                   |                                |              |      |                           |        |     |   |
| Statement of particula                                                               | ars to be filed by                | reporting per                  | son          |      |                           |        |     |   |
| u/s 80G(5)/35(1A)(i) [                                                               | Form No. 10BD]                    | 1 31                           |              |      |                           |        |     |   |
| Statement of particulars to be filed by report                                       | ing person under clause (viii) of | sub-section (5) of section 800 | G and        |      |                           |        |     |   |
| clause (i) to sub-section (1A) of section 35 o                                       | f the Income-tax Act, 1961. This  | Form is in compliance with ru  | lie 18AB.    |      |                           |        |     |   |
| Provide details for each section                                                     |                                   |                                |              |      |                           |        |     |   |
| Basic Information Second Completed                                                   |                                   |                                |              |      | Modify if required        | >      |     |   |
| Details of the donors and donatio                                                    | ons                               |                                |              |      | Provide Details           | >      |     |   |
|                                                                                      |                                   |                                |              |      |                           |        |     | - |
|                                                                                      |                                   |                                |              |      |                           |        |     |   |
| Verification                                                                         |                                   |                                |              |      | Provide Details           | >      |     | P |

Step 9: Click Export 10BE's generated into CSV.

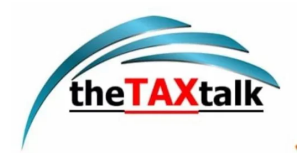

| Income Tax Porta         | I, Government c × +                                                                                                    |               | $\sim$    | -   | ٥   | 2 |
|--------------------------|----------------------------------------------------------------------------------------------------|---------------|-----------|-----|-----|---|
| → C 🔒                    | eportalut.incometax.gov.in/iecuat/foservices/#/dashboard/fileIncomeTaxForm/simple-forms-4/F10BD<br>Login 🔐 SIT-Login 💠 JIRA 💥 Confluence 💠 Execution Navigato | <b>0</b> 7 €  | ☆         | * 1 | 3 😩 |   |
| à                        | 🕘 e-Filing Anywhere Anythere<br>Income Tax Department, Government of India                                                                                    | Limited ~     |           |     |     |   |
| Dasl                     | hboard e-File ~ Authorised Partners ~ Services ~ Pending Actions ~ Grievances ~ Help Ser                                                                      | ssion Time 1  | 9:1       | 4   |     |   |
| Dash                     | Iboard > Income-tax Forms > Form 108D                                                                                                    |               |           |     |     |   |
| De                       | tails of the donors and donations                                                                                                    |               |           |     |     |   |
| De                       |                                                                                                    |               |           |     |     |   |
| Inclu                    | des Name, Address of donor etc.                                                                                                    |               |           |     |     |   |
| Inclu                    | des Name, Address of donor etc. * Indic                                                                                                    | ates mandato  | ory fiel  | ds  |     |   |
| Inclu                    | des Name, Address of donor etc. * Indic                                                                                                    | cates mandato | ory fiel  | ds  |     |   |
| Inclu                    | des Name, Address of donor etc. *Indic<br>Part B<br>Details of the donors and donations *                                                                     | cates mandato | ory fiel  | ds  |     |   |
| Inclu                    | des Name, Address of donor etc. * Indic<br>Part B<br>Details of the donors and donations *                                                                    | ates mandato  | ory fiel  | ds  |     |   |
| Inclu                    | des Name, Address of donor etc. * Indic<br>Part B<br>Details of the donors and donations *                                                                    | ates mandato  | ory field | ds  |     |   |
| Inclu                    | des Name, Address of donor etc. *Indic<br>Part B<br>Details of the donors and donations *                                                                     | ates mandato  | ory fiel  | ds  |     |   |
| Inclu                    | des Name, Address of donor etc.       * Indic         Part B                                                                                                  | ates mandato  | ory field | ds  |     |   |
| Inclu<br>Details of 108E | des Name, Address of donor etc.     * Indice     Part B        Details of the donors and donations *                                                          | tates mandato | ory field | ds  | (F) |   |

Details of 10BEs generated in excel file.

| AutoSave             | C∰ 🗄 9 · C· ∓              | Details of 10BE's generated_ | export_1652417375945 + | € Search            |                                                    |                             |                                    | Rohan Shetty                              | RS 🖻                                                 |                      | ٥                           | x    |
|----------------------|----------------------------|------------------------------|------------------------|---------------------|----------------------------------------------------|-----------------------------|------------------------------------|-------------------------------------------|------------------------------------------------------|----------------------|-----------------------------|------|
| File H               | lome Insert Page Layout    | Formulas Data I              | Review View He         | lp                  |                                                    |                             |                                    |                                           | යි Sh                                                | nare 🖓 🖓             | Comment                     | ts   |
| Paste 🗳<br>Clipboard | Calibri                    |                              | ・                      | r • Sensitivity     | General ✓<br>\$ ~ % <b>9</b>   €00 -00<br>Number f | Conditional<br>Formatting ~ | Format as Cell<br>Table ~ Styles ~ | Insert ×<br>Delete ×<br>Format ×<br>Cells | ∑ ~ A<br>Z<br>~ Z<br>Sort &<br>& Filter ~<br>Editing | Find & A<br>Select ~ | Analyze<br>Data<br>Analysis | ~    |
| 016                  | * : X / fr                 |                              |                        |                     |                                                    |                             |                                    |                                           |                                                      |                      |                             | *    |
| 010                  |                            |                              |                        | C                   |                                                    | K                           |                                    | N                                         |                                                      | 0                    |                             |      |
| A                    | b                          |                              | E F                    | G H                 |                                                    | K                           |                                    | N U                                       | P                                                    | Q                    | ĸ                           | 44   |
| 1 SI. NO.            | Acknowledgement Number     | ID Code Unique Identific     | a Section Counique Re  | Date of Iss Name of | c Address o Donation                               | Mode of r Amo               | ount of donation (                 | Indian rupees)                            |                                                      |                      |                             | -    |
| 2                    | 1 DEEFB1990A05221000011    | Permaner WEDPH9045F          | Section 80 45252005H5  | 05/00/21 Canash     | Corpus                                             | Cash 42                     | 5202                               |                                           |                                                      |                      |                             | -    |
| 5                    | 2 DEEFB1990A05221000012    | Permaner WEDPH9045D          | Section 80 UACAE36     | 05/09/21 Ganesh     | Corpus                                             | Cash 6                      | 3320                               |                                           |                                                      |                      |                             | -    |
| 4                    | A DEEEB1996A05221000013    | Permaner WEDPH9045D          | Section 80 BW/TW/525   | 05/05/22 Achich     | Corpus                                             | Cash S                      | 20727                              |                                           |                                                      |                      |                             | -    |
| 6                    | 5 DEEEB1996A05221000014    | Permaner WEDPH90450          | Section % IAU25626     | 01/05/22 Asthich    | Corpus                                             | Cash 6                      | 02002                              |                                           |                                                      |                      |                             | -    |
| 7                    | 6 DEEEB1996A05221000015    | Aadhaar N 22456278261        | Section 80 42524545    | 09/05/21 Nitich     | Corpus                                             | Cash Ga                     | 56722                              |                                           |                                                      |                      |                             | -    |
| 8                    | 7 DEEEB1996A05221000017    | Aadhaar N 52430278201        | Section 8( 22675HIS    | 10/08/21 Guru       | Corpus                                             | Cash 50                     | 06272                              |                                           |                                                      |                      |                             | -    |
| 9                    | 8 DEEEB1996A05221000018    | Aadhaar N 42526171819        | 1 Section 80 525262    | 05/09/21 Babul      | Corpus                                             | Cash 32                     | 26672                              |                                           |                                                      |                      |                             | -    |
| 10                   | 9 DEEEB1996A05221000019    | Aadhaar N 25627262819        | 1 Section 8( 52662HSH  | 10/10/21 Abhishek   | Corpus                                             | Cash S                      | 52622                              |                                           |                                                      |                      |                             | -    |
| 11                   | 10 DEFEB1996A05221000020   | Tax Identi 5266GAHA          | Section 80 9272672     | 11/18/21 Vinoth     | Corpus                                             | Cash 62                     | 26272                              |                                           |                                                      |                      |                             |      |
| 12                   | 11 DEEFB1996A05221000001   | Aadhaar N 54390638577        | 4 Section 80 53637GSH  | 05/09/68 Rohan      | Mumbai Corpus                                      | Cash 29                     | 91594                              |                                           |                                                      |                      |                             | -    |
| 13                   | 12 DEEFB1996A05221000002   | Aadhaar N 10314770786        | 8 Section 80 53637238  | 06/06/01 Rohan      | Mumbai Corpus                                      | Cash 81                     | 15161                              |                                           |                                                      |                      |                             | -    |
| 14                   | 13 DEEFB1996A05221000003   | Aadhaar N 14187283305        | 5 Section 80 536363VS  | 05/09/22 Rohan      | Mumbai Corpus                                      | Cash 32                     | 20309                              |                                           |                                                      |                      |                             |      |
| 15                   | 14 DEEFB1996A05221000004   | Aadhaar N 40517481844        | 5 Section 80 53636FSFS | 01/08/09 Rohan      | Mumbai Corpus                                      | Cash 59                     | 90967                              |                                           |                                                      |                      |                             | -    |
| 16                   | 15 DEEFB1996A05221000005   | Aadhaar N 62494717498        | 8 Section 8C 53535BSS  | 02/06/17 Rohan      | Mumbai Corpus                                      | Kind 12                     | 24160                              |                                           |                                                      |                      |                             |      |
| 17                   | 16 DEEFB1996A05221000006   | Aadhaar N 42603965657        | 5 Section 8C 53BSG62   | 03/08/96 Rahul      | Mumbai Corpus                                      | Kind 47                     | 71004                              |                                           | -1                                                   |                      |                             |      |
| 18                   | 17 DEEFB1996A05221000007   | Aadhaar N 13653406863        | 4 Section 8C 6627SHS   | 04/08/19 Rahul      | Mumbai Specific g                                  | Kind 90                     | 03475                              |                                           |                                                      |                      |                             | -    |
| 19                   | 18 DEEFB1996A05221000008   | Aadhaar N 38457396081        | 7 Section 8C 2627BSJJ  | 07/06/20 Rahul      | Mumbai Specific g                                  | Kind 87                     | 70083                              |                                           |                                                      |                      |                             | 1    |
| 20                   | 19 DEEFB1996A05221000009   | Aadhaar N 78424456729        | 2 Section 8C 6228BSBA  | 08/19/18 Rahul      | Mumbai Specific g                                  | Electronic 97               | 73366                              |                                           |                                                      |                      |                             | -    |
| 21                   | 20 DEEFB1996A05221000010   | Aadhaar N 55932026519        | 9 Section 8C 25272BSH  | 09/08/21 Rahul      | Mumbai Specific g                                  | Electronic 48               | 38753                              |                                           |                                                      |                      |                             |      |
| 22                   |                            |                              |                        |                     |                                                    |                             |                                    |                                           |                                                      |                      |                             |      |
| 22                   |                            |                              |                        |                     |                                                    |                             |                                    |                                           |                                                      |                      | 112 61                      |      |
| :( );                | Details of 10BE's generate | ed_exp 🕀                     |                        |                     |                                                    | 4                           |                                    |                                           |                                                      |                      |                             | Þ    |
| Ready                |                            |                              |                        |                     |                                                    |                             |                                    |                                           | 巴                                                    |                      | + 1                         | 100% |
|                      | Tuna hava ta saarsh        |                              |                        |                     | m                                                  |                             |                                    | A 2290                                    |                                                      | 10:20                | ) AM                        |      |
|                      | type here to search        | H                            | 🔲 🧤 🕐                  |                     |                                                    |                             |                                    | - 25°C                                    |                                                      | <sup>パーマツ</sup> 05/1 | 3/22                        | 30)  |

Step 10: Click Download Template to download the excel template.

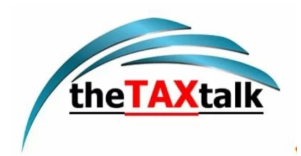

|                               | x Portal, Government C 🗙 🕂                                                                                                    | v -                          | - 0      | ×   |
|-------------------------------|----------------------------------------------------------------------------------------------------|------------------------------|----------|-----|
| ← → C iii Apps <sup>(A)</sup> | <ul> <li>eportalut.incometax.gov.in/iecuat/foservices/#/dashboard/fileIncomeTaxForm/simple-forms-4/F10BD</li> <li>UAT-Login </li> <li>JIRA </li> <li>Confluence </li> <li>Execution Navigato</li> </ul> | • £ ☆ \$                     |          | ) : |
|                               | e-Filing Anywhere Anythine<br>Income Tax Department, Communit of India                                                                                                    | Infosys Limited ~<br>Firm    |          |     |
|                               | Dashboard e-File - Authorised Partners - Services - Pending Actions - Grievances - Help                                                                                                    | Session Time 17:49           |          |     |
|                               | Dashboard > Income-tax Form > Form 10BD                                                                                                    |                              |          |     |
|                               | Details of the donors and donations                                                                                                    |                              |          |     |
|                               | Includes Name, Address of donor etc.                                                                                                    | * Indicates mandatory fields |          |     |
|                               |                                                                                                    |                              |          |     |
|                               | Part B                                                                                                    |                              |          |     |
|                               |                                                                                                    |                              |          |     |
|                               | Details of the donors and donations *                                                                                                    |                              |          |     |
|                               | Details of the donors and donations *                                                                                                    |                              |          |     |
|                               | Details of the donors and donations *                                                                                                    |                              |          |     |
|                               | Details of the donors and donations *                                                                                                    |                              | C        |     |
|                               | Details of the donors and donations *                                                                                                    |                              | Ē        |     |
|                               | Details of the donors and donations *                                                                                                    |                              | Ę        |     |
| Form 101                      | Details of the donors and donations *                                                                                                    |                              | Show all |     |

You can revise (Change in name of donor, change/add address of donor, amount etc.) or you can delete entries.

Enter the revised details in excel sheet and select the status in column M as Revised or Delete.

| AutoSave (                                                                                 |                | 9-0                | v <del>v</del> Fi                                                                                                    | orm10BD_Dc  | nations_Rev     | ised (19) - | Excel      | Q Search              |             |         |                    |            |               |           | 1     | Rohan She                        | tty RS            | Ŧ       | - 0                  | ×      |
|--------------------------------------------------------------------------------------------|----------------|--------------------|----------------------------------------------------------------------------------------------------|-------------|-----------------|-------------|------------|-----------------------|-------------|---------|--------------------|------------|---------------|-----------|-------|----------------------------------|-------------------|---------|----------------------|--------|
| File He                                                                                    | Calibri<br>B I | ert Paj<br>⊻ ~   ⊞ | ge Layout<br>• 11 • 4<br>] • 8 4 •                                                                                                    | Formula     | s Data<br>= = = | Revier<br>  | w View     | Help<br>t<br>Center ~ | Sensitivity | Numb    | er<br>% <b>9</b> 5 | ~<br>0 →00 | Conditional   | Format as | Cell  | Insert →<br>Delete →<br>Format → | ∑ ~<br>↓ ~<br>♦ ~ | Share   | & Analy              | ments  |
| Clipboard                                                                                  | ra             | Fon                |                                                                                                    | 5           |                 | Alianm      | ent        | I3                    | Sensitivity |         | Number             | 5          | . on naturing | Styles    | .yica | Cells                            |                   | Editing | Analy                | /sis   |
| A2                                                                                         | •              | × ~                | f <sub>x</sub>                                                                                                    |             |                 |             |            |                       |             |         |                    |            |               |           |       |                                  |                   |         |                      | ¥      |
| Internal                                                                                   | \ Companyw     | ride usage         | /                                                                                                    |             |                 |             | Public     | h                     | nternal •   | · Ci    | onfidential        |            | hly Confident | ial 🗸     |       |                                  |                   |         |                      | ×      |
| A                                                                                          | В              | С                  | D                                                                                                    | E           | F               | G           | н          | 1                     | J           | к       | L                  | м          | N             | 0         | р     | Q                                | R                 | S       | Т                    | L A    |
| 1 SI. No.<br>2<br>3<br>4<br>5<br>6<br>7<br>8<br>9<br>9<br>10<br>11<br>12<br>13<br>14<br>15 | Acknowle       | ID Code            | Unique la<br>Unique la<br>Unique | d Section C | k Unique R      | e Date of I | s: Name of | c Address o           | Donation    | Mode of | r Amount c         | p Revise/I | Delete        |           |       |                                  |                   |         |                      |        |
| 16                                                                                         |                |                    |                                                                                                    |             |                 |             |            |                       |             |         |                    |            |               |           |       |                                  |                   |         |                      |        |
| 17                                                                                         |                |                    |                                                                                                    |             |                 |             |            |                       |             |         |                    |            |               |           |       |                                  |                   |         |                      |        |
| 18                                                                                         |                |                    |                                                                                                    |             |                 |             |            |                       |             |         |                    |            |               |           |       |                                  |                   |         |                      |        |
| 19                                                                                         |                |                    |                                                                                                    |             |                 |             |            |                       |             |         |                    |            |               |           |       |                                  |                   |         |                      |        |
| 20                                                                                         |                |                    |                                                                                                    |             |                 |             |            |                       |             |         |                    |            |               |           |       |                                  |                   |         |                      |        |
| 21                                                                                         | 100            |                    |                                                                                                    |             |                 |             |            |                       |             |         |                    |            |               |           |       |                                  |                   |         |                      |        |
| Ready                                                                                      | Details        | s of Donat         | tions                                                                                                    | ÷           |                 |             |            |                       |             |         |                    | : 4        |               |           |       |                                  |                   | ]       | 1                    | + 100% |
| E P                                                                                        | Type here      | to search          | 1                                                                                                    |             | ;               | zi 🖡        | . 🥶        | 1                     | 9           |         | w                  | <b>@</b>   | 🧿 🛛           | a de la   |       | 🗢 23°C                           | ~ <               | • 🖬 🌈 🗘 | 10:21 AM<br>05/13/22 | 50     |

10BEs to be revised from original:

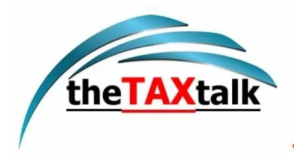

| 10 BE                          | Action required                                |
|--------------------------------|------------------------------------------------|
| For ARN: DEEFB1996A05221000011 | change name from Rohan to Rajiv & add Address. |
| For ARN: DEEFB1996A05221000012 | Delete the entry                               |

Enter the change or delete details in excel file.

|        | AutoSi | ave 🤇                |                                                                                                    | Form10BD_I     | Donations_Revised (19) - 1 | Excel                          | P Search         |            |                    |              |             |                                  |                                |          | Rohan She                                | tty RS            | Ð                                           | - 6                           | ס                      | ×   |
|--------|--------|----------------------|----------------------------------------------------------------------------------------------------|----------------|----------------------------|--------------------------------|------------------|------------|--------------------|--------------|-------------|----------------------------------|--------------------------------|----------|------------------------------------------|-------------------|---------------------------------------------|-------------------------------|------------------------|-----|
| F      | ile    | Но                   | ome Insert Page Layo                                                                                                    | ut Formu       | las Data Reviev            | v View                         | Help             |            |                    |              |             |                                  |                                |          |                                          |                   | 🖻 Share                                     | Cor                           | mment                  | s   |
| P<br>C | aste   | ∦<br>]⊇ ~<br>∛<br>rd | Calibri         11           B         I         U         -         -         -         -         -         -         -         -         -         -         -         -         -         -         -         -         -         -         -         -         -         -         -         -         -         -         -         -         -         -         -         -         -         -         -         -         -         -         -         -         -         -         -         -         -         -         -         -         -         -         -         -         -         -         -         -         -         -         -         -         -         -         -         -         -         -         -         -         -         -         -         -         -         -         -         -         -         -         -         -         -         -         -         -         -         -         -         -         -         -         -         -         -         -         -         -         -         -         -         -         -< | • A^ A*        | ≡ <b>= </b>                | 환 Wrap Tes<br>臣 Merge &<br>ent | κt<br>ε Center 👻 | Sensitivit | y Nu               | 9 €0<br>mber | Con<br>Form | ditional Fo<br>atting ~ T<br>Sty | rmat as C<br>able ~ Sty<br>les |          | nsert ×<br>Delete ×<br>Format ×<br>Cells | ∑ *<br>₩ *<br>� * | AZY Sort & Find<br>Filter * Sele<br>Editing | )<br>i& Ana<br>ct → Di<br>Ana | alyze<br>ata<br>alysis | ~   |
| F      | 3      |                      | ▼ : × √ f <sub>x</sub>                                                                                                    |                |                            |                                |                  |            |                    |              |             |                                  |                                |          |                                          |                   |                                             |                               |                        | ۷   |
| 0      | Inte   | ernal \              | \Companywide usage 🖌                                                                                                    |                | 1                          | Public                         |                  | Internal   | ✓ Confi            | dential 👻    | Highly (    | Confidential                     | •                              |          |                                          |                   |                                             |                               |                        | x   |
|        | 1 1    | Δ                    | B                                                                                                    | C              | D                          |                                | F                | F          | G                  | н            | E           | 1                                | К                              | 1        | М                                        | N                 | 0                                           | F                             | p                      |     |
| 1      | SI N   | 0                    | Acknowledgement Numb                                                                                                    | er ID Code     | Unique Identification      | Number                         | Section C        | (Unique Re | -<br>Date of Issua | r Name of    | C Address   | -<br>Donation                    | Mode of                        | r Amount | o Revise/                                | Delete            |                                             |                               | -                      | i T |
| 2      |        | 1                    | DEFEB1996405221000011                                                                                                    | Permaner       | WEDPH9045E                 |                                | Section 8        | 252665HS   | 05/lun/2020        | Raiiv        | Nashik      | Cornus                           | Cash                           | 42526    | 2 Revise                                 | Derete            |                                             |                               |                        |     |
| 3      |        | -                    | 2 DEEEB1996A05221000012                                                                                                    | Permaner       | WEDPH9045D                 |                                | Section 8        | 45352656   | 09/May/2021        | Ganesh       | TTU STITE   | Corpus                           | Cash                           | 532      | 6 Delete                                 |                   |                                             |                               |                        |     |
| 4      | -      | -                    | 3 DEEEB1996A05221000001                                                                                                    | Aadhaar N      | 543                        | 906385774                      | Section 8        | 53637GSH   | 09/May/1968        | Roshan       | Mumbai      | Specific                         | Cash                           | 425266   | 2 Revise                                 |                   |                                             |                               |                        |     |
| 5      |        |                      |                                                                                                    | , autoritati i |                            | 500000777                      | occurre .        |            | 05/11/04/12500     | , nesnan     | maniour     | opconto                          | 5. 00511                       | Locot    |                                          |                   |                                             |                               |                        |     |
| 6      | -      |                      |                                                                                                    |                |                            |                                |                  |            |                    |              |             |                                  |                                |          |                                          |                   |                                             |                               |                        |     |
| 7      |        |                      |                                                                                                    |                |                            |                                |                  |            |                    |              |             |                                  |                                |          |                                          |                   |                                             |                               |                        | -   |
| 8      |        |                      |                                                                                                    |                |                            |                                |                  |            | 1                  |              |             |                                  | -                              |          |                                          |                   |                                             |                               |                        | -   |
| 9      |        |                      |                                                                                                    |                |                            |                                |                  |            |                    |              |             |                                  |                                |          |                                          |                   |                                             |                               |                        |     |
| 10     | -      |                      |                                                                                                    |                |                            |                                |                  |            |                    |              |             |                                  |                                |          |                                          |                   |                                             |                               |                        | -   |
| 11     |        |                      |                                                                                                    |                |                            |                                |                  |            |                    |              |             |                                  |                                |          |                                          |                   |                                             |                               |                        | -   |
| 12     | -      |                      |                                                                                                    |                |                            |                                |                  |            |                    |              |             |                                  |                                |          |                                          |                   |                                             |                               |                        | -   |
| 13     |        |                      |                                                                                                    |                |                            |                                |                  |            |                    |              |             | 1                                |                                |          |                                          |                   |                                             |                               |                        |     |
| 14     |        |                      |                                                                                                    |                |                            |                                |                  |            |                    |              |             |                                  |                                |          |                                          |                   |                                             |                               |                        | -   |
| 15     |        |                      |                                                                                                    |                |                            |                                |                  |            |                    |              |             |                                  |                                |          |                                          |                   |                                             |                               |                        |     |
| 16     |        |                      |                                                                                                    |                |                            |                                |                  |            |                    |              |             |                                  |                                |          |                                          |                   |                                             |                               |                        |     |
| 17     |        |                      |                                                                                                    |                |                            |                                |                  |            |                    |              |             |                                  |                                |          |                                          |                   |                                             |                               |                        | -   |
| 18     |        |                      |                                                                                                    |                |                            |                                |                  |            |                    |              |             |                                  |                                |          |                                          |                   |                                             |                               |                        |     |
| 19     |        |                      |                                                                                                    |                |                            |                                |                  |            |                    |              |             |                                  |                                |          |                                          |                   |                                             |                               |                        |     |
| 20     |        |                      |                                                                                                    |                | -                          |                                |                  |            |                    |              |             |                                  |                                |          |                                          |                   |                                             |                               |                        | -   |
| 21     |        |                      |                                                                                                    |                |                            |                                |                  |            |                    |              |             |                                  |                                |          |                                          |                   |                                             |                               |                        | -   |
|        |        |                      | D.L.T. (D                                                                                                    | 0              |                            |                                |                  |            |                    |              |             |                                  |                                |          |                                          |                   |                                             |                               | -                      |     |
|        | 3      | P.5                  | Details of Donations                                                                                                    | (+)            |                            |                                |                  |            |                    |              | □ [4]       |                                  |                                |          |                                          |                   |                                             |                               |                        | 1   |
| Re     | ady    |                      |                                                                                                    |                |                            |                                |                  | _          | _                  |              |             |                                  |                                |          | #                                        |                   | -                                           | -                             | - + 1                  | 00% |
|        |        | Q                    | Type here to search                                                                                                    |                | Hi 🥫                       | I 🤹                            | 1                | 9          | 0                  | 🐖 🤅          | 9 🧿         | x                                |                                |          | 🔷 23°C                                   | ^ 6               | • 🥼 4                                       | 3) 10:29 Al<br>3) 05/13/2     | M<br>22                | 0   |

Step 11: After filling the revised data in the downloaded excel template, save the data in the excel template.

Then click File > Save As or Alt+F+A. Select CSV (Comma delimited) from the drop down in 'Save as type' and then click Save. The filled in excel file will be saved in CSV format. This CSV format needs to be uploaded on the portal.

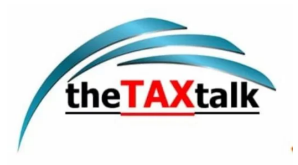

|                   |                                                            | Form10BD_Donations_Revised (19) - Excel                                          | Rohan Shetty 😰 ? — 🗇 🗙                     |
|-------------------|------------------------------------------------------------|----------------------------------------------------------------------------------|--------------------------------------------|
| ©                 | Save As                                                    |                                                                                  |                                            |
| 斺 Home            | <i>∞</i> -                                                 | ↑ 🗁 Downloads                                                                    |                                            |
| 🖹 New             | C Recent                                                   | Form10BD_Donations_Revised (19)                                                  |                                            |
| 🗁 Open            | Infosys Limited                                            | CSV (Comma delimited) (*.csv)<br>More options                                    | ▼ Save                                     |
| Info              | OneDrive - Infosys Limited<br>rohan.2123548@ad.infosys.com | New Folder                                                                       |                                            |
| Save              | Sites - Infosys Limited<br>rohan.2123548@ad.infosys.com    | Name 1                                                                           | Date modified                              |
| Save As           | Other locations                                            |                                                                                  |                                            |
|                   | This PC                                                    | Form10BE_DEEAB1996C_2022_102014240220422_1 (1)                                   | 4/26/2022 11:57 AM                         |
| Share             | Add a Place                                                | Form10BE_DEELS1996A_2021_102046650280422_1                                       | 4/28/2022 1:30 PM                          |
| Export<br>Publish | Browse                                                     | Atlassian Jira 2022-04-26T15_13_04+0530                                          | 4/26/2022 3:13 PM                          |
| Close             |                                                            | Atla C:\Users\rohan.2123548\Download\Atlassian Jira 2022-04-26T15_13_04+0530.csv | 4/26/2022 3:14 PM                          |
|                   |                                                            | Atlassian Jira 2022-05-02T18_13_28+0530                                          | 5/2/2022 6:14 PM                           |
| Account           |                                                            | Details of 10BE's generated_export_1651060408991                                 | 4/27/2022 5:23 PM                          |
| Options           |                                                            | Details of 108E's generated_export_1651123789449                                 | 4/28/2022 10:59 AM                         |
| 🗄 🔎 Type he       | rre to search 🛛 🗮 🥫                                        | 💁 🕫 🧿 🚮 🗉 🚾 🚱 🧧 📧                                                                | ネックション ション ション ション ション ション ション ション ション ション |

Step 12: Click the Upload CSV File button upload the CSV file and click Save

|                                                                                                    |                                                                                                    |                                                                              | ×                                                            |               |              |      | ~                           | - 0   | × |
|----------------------------------------------------------------------------------------------------|----------------------------------------------------------------------------------------------------|------------------------------------------------------------------------------|--------------------------------------------------------------|---------------|--------------|------|-----------------------------|-------|---|
| → ↑ ♦ This PC → Downl                                                                                                    | loads > V                                                                                                    | ,○ Search Down                                                               | nloads                                                       | orms-4/F10BD  |              |      | o• @ ☆                      | * 🗆 🔮 | : |
| ganize 🔻 New folder                                                                                                    |                                                                                                    |                                                                              | • 💷 🕜                                                        |               |              |      |                             |       |   |
| Desktop * Name Downloads *  Documents *  Documents *  Do | Departing Provided (10)                                                                                                    | Date modified                                                                | Type                                                         | Englis        | h~ 🛛 🗛       | A* 0 | Infosys Limited ~<br>Firm   |       |   |
| Pictures Pictures CE Details o Details o Deta | of 10BE's generated_export_16524<br>is week (29)                                                                                      | 05/13/22 10:30 AM                                                            | Microsoft Ex                                                 | ing Actions ~ | Grievances ~ | Help | Session Time 08:38          | 3     |   |
| 10BD_BE_Final     10BD_BE_Final     Captures     Captures     Cap     | 3D_Donations_Revised1_DEEFB19<br>of 10BE's generated_export_16522<br>3D_Donations_Original2_DEEFB19<br>3D_Donations_Original1_DEEFB19 | 05/11/22 3:15 PM<br>05/11/22 2:56 PM<br>05/11/22 2:27 PM<br>05/11/22 2:23 PM | Microsoft Ex<br>Microsoft Ex<br>Microsoft Ex<br>Microsoft Ex |               |              |      |                             |       |   |
| This PC                                                                                                    | 3D_Donations_Original_ITD Dem<br>od Error Messages_export_165225<br>3D Donations Revised ITD Demo                                     | 05/11/22 1:55 PM<br>05/11/22 1:54 PM<br>05/11/22 1:35 PM                     | Microsoft Ex<br>Microsoft Ex<br>Microsoft Ex<br>>            |               |              |      | * Indicates mandatory field | s     |   |
| File name:                                                                                                    |                                                                                                    | Microsoft Excel C     Open                                                   | omma Separa 🗸<br>Cancel                                      |               |              |      |                             |       |   |
| Details of the don                                                                                                    | ors and donations *                                                                                                    |                                                                              | 2                                                            |               |              |      |                             |       |   |
| ی Download Tem<br>Export 10BE's ge<br>Note:                                                                                                    | nerated into CSV                                                                                                    |                                                                              |                                                              |               |              |      |                             | Ę     |   |
|                                                                                                    | tructions before filing the CS                                                                                                    | V, 'Click here'                                                              |                                                              |               |              |      |                             |       |   |
| 1. To read the ins                                                                                                    | and the benere ming the be                                                                                                    |                                                                              |                                                              |               |              |      |                             |       |   |

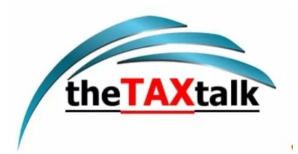

|                    | e-Filing A                                                                                                    | where Anytime                                                                                                    | 1                                                                                                    |                                                                                                    |                                                                                                    |                                                                                                    |                                                                                                    | 📞 Call Us 🗸                                    | ⊕ En  | glish 🗸   | A      | A                   | A*               | •            |                  |         |
|--------------------|----------------------------------------------------------------------------------------------------|----------------------------------------------------------------------------------------------------|----------------------------------------------------------------------------------------------------|----------------------------------------------------------------------------------------------------|----------------------------------------------------------------------------------------------------|----------------------------------------------------------------------------------------------------|----------------------------------------------------------------------------------------------------|------------------------------------------------|-------|-----------|--------|---------------------|------------------|--------------|------------------|---------|
|                    | Details of th                                                                                                    | e donors                                                                                                    | and dor                                                                                                    | natior                                                                                                    | ns                                                                                                    |                                                                                                    |                                                                                                    |                                                |       |           |        |                     |                  |              |                  |         |
|                    | Includes Name, Addres:                                                                                                    | of donor etc.                                                                                                    |                                                                                                    |                                                                                                    |                                                                                                    |                                                                                                    |                                                                                                    |                                                |       | * Ind     | icates | manda               | atory fiel       | ds           |                  |         |
|                    | Part B                                                                                                    |                                                                                                    |                                                                                                    |                                                                                                    |                                                                                                    |                                                                                                    |                                                                                                    |                                                |       |           |        |                     |                  |              |                  |         |
|                    | Details of the donc                                                                                                    | rs and donations *                                                                                                    |                                                                                                    |                                                                                                    |                                                                                                    |                                                                                                    |                                                                                                    |                                                |       |           |        |                     |                  |              |                  |         |
|                    | Download Temp بغ                                                                                                    | late                                                                                                    |                                                                                                    |                                                                                                    |                                                                                                    |                                                                                                    |                                                                                                    |                                                |       |           |        |                     |                  |              |                  |         |
|                    | Form10BD                                                                                                    | Donations_Revised (                                                                                                    | <sup>19).cs</sup> ×                                                                                                    |                                                                                                    |                                                                                                    |                                                                                                    |                                                                                                    |                                                |       |           |        |                     |                  |              |                  |         |
|                    | Export 10BE's gen                                                                                                    | erated into CSV                                                                                                    |                                                                                                    |                                                                                                    |                                                                                                    |                                                                                                    |                                                                                                    |                                                |       |           |        |                     |                  |              |                  |         |
|                    | Note:<br>1. To read the inst                                                                                                    | uctions before filing                                                                                                    | the CSV, 'Click                                                                                                    | k here'                                                                                                    |                                                                                                    |                                                                                                    |                                                                                                    |                                                |       |           |        |                     |                  |              | -                |         |
|                    | 2. Please convert<br>3. Maximum numb<br>another Form 1                                                                                                    | he file to .csv before<br>er of rows that can b<br>BD.                                                                                                    | uploading.<br>e added in a CS                                                                                                    | SV file is 2                                                                                                    | 5000, to add m                                                                                                    | ore records you                                                                                                    | need to file                                                                                             |                                                |       |           |        |                     |                  |              | E                |         |
| orm 10B            | D_Donatixlsx                                                                                                    | Form 10BD_Donati.                                                                                                    | xlsx                                                                                                    |                                                                                                    |                                                                                                    |                                                                                                    |                                                                                                    |                                                |       |           |        |                     |                  |              | Show all         | ß       |
| О Ту               | pe here to search                                                                                                    |                                                                                                    | H 📄                                                                                                    | •                                                                                                    | 😵 🧿                                                                                                    | <b>1</b>                                                                                                    | 🚾 🛞                                                                                                    | o 💶                                            |       | 🧢 2       | 23°C   | ^ 🥌                 | 900 <i>(ii</i> : | ¢») 10<br>05 | :33 AM<br>/13/22 |         |
| come Ta            | Portal, Government & X                                                                                                    | +<br>ax.gov.in/iecuat/foser                                                                                                    | vices/#/dashboa                                                                                                    | ard/fileInco                                                                                                    | omeTaxForm/sir                                                                                                    | nple-forms-4/F1                                                                                                    | 0BD                                                                                                    |                                                |       |           |        | 07                  | 10 \$            |              | п                | U.      |
| come Ta<br>C<br>ps | Portal, Government C X eportalut.incomet UAT-Login A SIT-Login                                                                                                    | +<br>ax.gov.in/iecuat/foser<br>SIRA 🗶 Confli                                                                                                    | vices/#/dashboa<br>Jence 💠 Exect                                                                                                    | oard/fileInco<br>cution Naviga                                                                                                    | omeTaxForm/sir<br>Ito                                                                                                    | nple-forms-4/F1                                                                                                    | 0BD                                                                                                    |                                                |       |           |        | 07                  | @ ☆              | *            |                  | ب<br>(  |
| come Ta            | Portal, Government ×     eportalut.incomet UAT-Login A SIT-Login     e-Filing A     frome Tax Departs                                                                                                    | +<br>ax.gov.in/iecuat/foser<br>JIRA 💥 Confli<br>ywhare Arytime<br>ent, Government of India                                                                                                    | vices/#/dashboa<br>Jence 💠 Exect                                                                                                    | bard/fileIncc                                                                                                    | omeTaxForm/sir<br>ıto                                                                                                    | nple-forms-4/F1                                                                                                    | OBD                                                                                                    | 📞 Call Us 🗸                                    | @ E   | inglish Y | A      | 0 <del>7</del>      | € ☆<br>A*        | *            |                  | بر<br>( |
| come Ta            | Rontal, Government ×     eportalut.incomet UAT-Login A SIT-Login     e-Filing A     income Tax Dependen     uownload Tem                                                                                                    | +<br>JIRA Confil<br>JIRA Confil<br>JIRA CONFIL<br>JIRA CONFIL | vices/#/dashboz<br>Jence 💠 Exect                                                                                                    | oard/fileIncc                                                                                                    | omeTaxForm/sir<br>ito                                                                                                    | nple-forms-4/F1                                                                                                    | OBD                                                                                                    | €• Call Us Υ                                   | @ E   | inglish Y | A      | 0 <del>,</del>      | i∂ ☆<br>A*       | *            |                  |         |
| ome Tai            | <pre>(Portal, Government: x</pre>                                                                                                    | +<br>JIRA Confluence<br>JIRA Confluence<br>JIRA Con                                | vices/#/dashboz<br>uence � Execu<br>E<br>19).cs X                                                                                                    | oard/fileIncc                                                                                                    | omeTaxForm/sir                                                                                                    | nple-forms-4/F1                                                                                                    | OBD                                                                                                    | t₄ Call Us ∽                                   | @ E   | inglish Y | A      | 0 <del>.</del>      | iê ☆<br>A*       | •            |                  |         |
| s 🚇                | <pre>(Portal, Government : x</pre>                                                                                                    | +<br>ax.gov.in/iecuat/foser<br>JIRA Conflu-<br>yuhare Anytime<br>                                                                                                    | vices/#/dashboz<br>ence I Execu<br>E<br>(19).cs X                                                                                                    | ard/fileIncc                                                                                                    | omeTaxForm/sir                                                                                                    | nple-forms-4/F1                                                                                                    | OBD                                                                                                    | € Call Us ∨                                    | @ E   | inglish Y | A      | o+<br>₹             | i€ ☆<br>A*       | •            |                  |         |
| ome Tai            | <pre>cPortal, Government : x</pre>                                                                                                    | +                                                                                                    | vices/#/dashboa<br>Jence I E<br>E<br>19).cs X                                                                                                    | aard/fileIncc                                                                                                    | omeTaxForm/sir                                                                                                    | nple-forms-4/F1                                                                                                    | OBD                                                                                                    | t₀ Call Us ∨                                   | @ E   | inglish Y |        | 07<br>07            | i€ ☆<br>A*       | *            |                  |         |
| s 🚇                | cPortal Government : X <ul> <li>eportalutincomet</li> <li>UAT-Login</li> <li>SIT-Login</li> <li>er-Filing A</li> <li>SIT-Login</li> <li>eroma TaxOpeart</li> <li>to roma TaxOpeart</li> <li>to uownload rem</li> <li>Form10BC</li> <li>Please convert</li> <li>Maximum num</li> <li>another Form 10BC is</li> </ul>                                                                                                    | + ax.gov.in/iecuat/foser JIRA Confli JIRA Conflict yuthare Anythme ext, Government of Inda nate Donations_Revised in the file to .csv before filing the file to .csv before er of rows that can I DBD. lowed to be filed mut                                                                                                    | tices/#/dashboz<br>ience                                                                                                    | oard/fileIncc<br>cution Naviga<br>ck here'<br>CSV file is 2<br>r the same                                                                                                    | omeTaxForm/sir<br>tto<br>25000, to add r<br>financial year.                                                                                                 | nple-forms-4/F1                                                                                                    | 0BD<br>u need to file                                                                                    | t Call Us ∨                                    | ( @ E | inglish Y | 4      | 0 <del>7</del>      | iê ☆<br>A*       | *            |                  |         |
| come Tai San       | cPortal, Government : X eportalutincomet UAT-Login A SIT-Login SIT-Login A SIT-Login A SIT-Login  | + ax.gov.in/iecuat/foser<br>→ JIRA ≈ Confil<br>where Anytime<br>anate<br>Donations_Revised (<br>merated into CSV<br>ructions before filling<br>the file to .csv before filling<br>for for ws that can I<br>bab<br>bab<br>bab<br>for Fr. Acknowledge<br>ing Form 10BD for F.<br>ploaded.<br>cord please enter th                                                                                                    | vices/#/dashboz<br>Jence  E<br>(19).cs<br>the CSV, 'Cliciton's<br>the CSV, 'Cliciton's<br>the CSV                                                              | extion Naviga<br>extian Naviga<br>extine Naviga<br>extine<br>extine<br>CSV file is 2<br>r the same<br>of or manua<br>may leave<br>er original e                                     | omeTaxForm/sir<br>to<br>25000, to add r<br>financial year.<br>al issue of Forn<br>the field 'Pre-A<br>ntry and select                                       | nple-forms-4/F1<br>nore records yo<br>n 10BE is availa<br>\cknowledgeme<br>; "Delete" option                                       | u need to file<br>ble from F.Y 20:<br>ent Number' blaa                                                   | Call Us ∽<br>Call Us ∽<br>22-<br>nk            | ⊕ E   | inglish Y | A ]    | о <del>л</del><br>Х | Ê ☆ A*           | *            |                  |         |
| Come Tai and C     | cPortal, Government : X eportal utincomet UAT-Login A SIT-Login SIT-Login A SIT-Login A SIT-Login | + ax.gov.in/iecuat/foser JIRA ≥ Confil yuthare Anytime and Comment of Inda anate Donations_Revised of metated into CSV ructions before filling the file to .csv before for of rows that can I bBD. lowed to be filed mu of Pre-Acknowledge ing Form 10BD for F. ploaded. cord please enter th e 10BE generated ea ely that certificate is                                                                                                    | vices/#/dashboz<br>Jence  E<br>(19).cs<br>the CSV, 'Clicion<br>the CSV, 'Clicion<br>typoading,<br>be added in a C<br>typoading,<br>be added in a C<br>typoading,<br>be added in a C<br>typoading,<br>be added in a C<br>typoading,<br>be added in a C<br>typoading,<br>be added in a C<br>typoading,<br>be added in a C<br>typoading,<br>be added in a C<br>typoading,<br>be added in a C<br>typoading,<br>be added in a C<br>typoading,<br>be added in a C<br>typoading,<br>be added in a C<br>typoading,<br>typoading, | extion Naviga<br>extinon Naviga<br>extinon Naviga<br>extinent<br>extinent<br>CSV file is 2<br>r the same<br>of or manua<br>may leave<br>extingual e<br>carded and<br>s not valid is | omeTaxForm/sir<br>tto<br>25000, to add r<br>financial year.<br>al issue of Forn<br>the field 'Pre-P<br>ntry and select<br>d become non-a<br>for claiming de | nple-forms-4/F1<br>nore records yo<br>n 10BE is availa<br>Acknowledgeme<br>: "Delete" option<br>actionable. Plea<br>duction u/s 35 | u need to file<br>ble from F.Y 20:<br>ent Number' blar<br>of from dropdow<br>use convey to th<br>or 80G. | Call Us ∽<br>Call Us ∽<br>22-<br>nk<br>n.<br>e | ⊕ E   | inglish Y | A      | 6 <del>.</del>      | 户 ☆              | *            |                  |         |

Step 13: 'Details of donors and donations will have a green tick mark with the status 'Completed' Now, Click on the Verification tab to verify the Form 10BD.

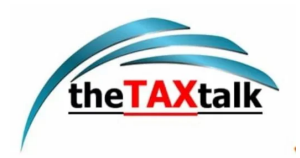

|       | x Portal, Government C X +                                                                                                    |                                                       |                                          |                |      |                                                             | ~    |     |   |
|-------|----------------------------------------------------------------------------------------------------|-------------------------------------------------------|------------------------------------------|----------------|------|-------------------------------------------------------------|------|-----|---|
| → C   | eportalut.incometax.gov.in/iecuat/foservices/#/dashboard/fileIn                                                                                                    | comeTaxForm/simple-fc                                 | orms-4/F10BD                             |                |      | 07                                                          | 6 \$ | *   | ļ |
| pps 🤐 | , UAT-Login 🛛 SIT-Login 💠 JIRA 💥 Confluence 💠 Execution Navig                                                                                                    | gato                                                  |                                          |                |      |                                                             |      |     |   |
|       | e-Filing Anywhere Anytime<br>Income Tax Department, Government of India                                                                                                    | 📞 Call Us 🗸                                           | English                                  | ~ A A          | A* 0 | Infosys Limited<br>Firm                                     | ~    |     |   |
|       | Dashboard e-File - Authorised Partners - Se                                                                                                    | ervices - Pendir                                      | ng Actions ~                             | Grievances ~   | Help | Session Time                                                | 19:  | 0 1 |   |
|       | Dashboard > Income-tax Forms > Form 10BD                                                                                                    |                                                       |                                          |                |      |                                                             |      |     |   |
|       |                                                                                                    |                                                       |                                          |                |      |                                                             |      |     |   |
|       | Statement of particulars to be file                                                                                                    | ed by repor                                           | rting pers                               | son            |      |                                                             |      |     |   |
|       | etatement et particulare te se m                                                                                                    |                                                       | ing point                                |                |      |                                                             |      |     |   |
|       | $\mu/c 80C(5)/35(1\Lambda)(i)$ [5000 No 1000]                                                                                                    |                                                       |                                          |                |      |                                                             |      |     |   |
|       | u/s 80G(5)/35(1A)(i) [Form No. 10BD]                                                                                                    |                                                       |                                          |                |      |                                                             |      |     |   |
|       | U/S 80G(5)/35(1A)(i) [Form No. 10BD]<br>Statement of particulars to be filed by reporting person under claus                                                                                                    | e (viii) of sub-section (                             | 5) of section 80G                        | and            |      |                                                             |      |     |   |
|       | U/S 80G(5)/35(1A)(i) [Form No. 10BD]<br>Statement of particulars to be filed by reporting person under claus<br>clause (i) to sub-section (1A) of section 35 of the Income-tax Act, 11                                                                                                    | e (viii) of sub-section (<br>961. This Form is in co  | 5) of section 80G<br>impliance with rule | and<br>e 18AB. |      |                                                             |      |     |   |
|       | U/s 80G(5)/35(1A)(i) [Form No. 10BD]<br>Statement of particulars to be filed by reporting person under claus<br>clause (i) to sub-section (1A) of section 35 of the Income-tax Act, 11<br>Provide details for each section                                                                                                    | e (viii) of sub-section (<br>961. This Form is in co  | 5) of section 80G<br>mpliance with rule  | and<br>e 18AB. |      |                                                             |      |     |   |
|       | U/S 80G(5)/35(1A)(i) [Form No. 10BD]<br>Statement of particulars to be filed by reporting person under claus<br>clause (i) to sub-section (1A) of section 35 of the Income-tax Act, 19<br>Provide details for each section                                                                                                    | e (viii) of sub-section (<br>961. This Form is in co  | 5) of section 80G<br>mpliance with rule  | and<br>9 18AB. |      |                                                             |      |     |   |
|       | U/S 80G(5)/35(1A)(i) [Form No. 10BD]<br>Statement of particulars to be filed by reporting person under claus<br>clause (i) to sub-section (1A) of section 35 of the Income-tax Act, 14<br>Provide details for each section<br>Register Information                                                                                                    | e (viii) of sub-section (<br>961. This Form is in co  | 5) of section 80G<br>mpliance with rule  | and<br>e 18AB. |      |                                                             |      |     |   |
|       | U/S 80G(5)/35(1A)(i) [Form No. 10BD]<br>Statement of particulars to be filed by reporting person under claus<br>clause (i) to sub-section (1A) of section 35 of the Income-tax Act, 14<br>Provide details for each section<br>Basic Information Completed<br>Includes PAN reporting period                                                                                                    | e (viii) of sub-section (<br>961. This Form is in co  | 5) of section 80G<br>mpliance with rule  | and<br>9 18AB. |      | Modify if required                                          | >    |     |   |
|       | U/S 80G(5)/35(1A)(i) [Form No. 10BD]<br>Statement of particulars to be filed by reporting person under claus<br>clause (i) to sub-section (1A) of section 35 of the Income-tax Act, 14<br>Provide details for each section<br>Basic Information Completed<br>Includes PAN, reporting period                                                                                                    | e (viii) of sub-section (<br>961. This Form is in co  | 5) of section 80G<br>mpliance with rule  | and<br>9 18AB. |      | Modify If required                                          | >    |     |   |
|       | U/S 80G(5)/35(1A)(i) [Form No. 10BD]<br>Statement of particulars to be filed by reporting person under claus<br>clause (i) to sub-section (1A) of section 35 of the Income-tax Act, 14<br>Provide details for each section<br>Basic Information Completed<br>Includes PAN, reporting period                                                                                                    | e (viii) of sub-section (<br>961. This Form is in co  | 5) of section 80G<br>mpliance with rule  | and<br>e 18AB. |      | Modify If required                                          | >    |     |   |
|       | U/S 80G(5)/35(1A)(i) [Form No. 10BD]<br>Statement of particulars to be filed by reporting person under claus<br>clause (i) to sub-section (1A) of section 35 of the Income-tax Act, 14<br>Provide details for each section<br>Basic Information Completed<br>Includes PAN, reporting period<br>Details of the donors and donations Completed<br>Includes PAN, reporting period                                               | e (viii) of sub-section (<br>961. This Form is in co  | 5) of section 80G                        | and<br>⊵ 18AB. |      | Modify if required<br>Modify if required                    | >    |     |   |
|       | U/S 80G(5)/35(1A)(i) [Form No. 10BD]<br>Statement of particulars to be filed by reporting person under claus<br>clause (i) to sub-section (1A) of section 35 of the Income-tax Act, 14<br>Provide details for each section<br>Basic Information Completed<br>Includes PAN, reporting period<br>Details of the donors and donations<br>Includes Name, Address of donor etc.                                                   | e (viii) of sub-section (<br>961. This Form is in co  | 5) of section 80G                        | and<br>≥ 18AB. |      | Modify If required<br>Modify If required                    | >    |     |   |
|       | U/S 80G(5)/35(1A)(i) [Form No. 10BD]<br>Statement of particulars to be filed by reporting person under claus<br>clause (i) to sub-section (1A) of section 35 of the Income-tax Act, 11<br>Provide details for each section<br>Basic Information                                                                                                    | ie (viii) of sub-section (<br>961. This Form is in co | 5) of section 80G                        | and<br>⊵ 18AB. |      | Modify if required<br>Modify if required                    | >    |     |   |
|       | U/S 80G(5)/35(1A)(i) [Form No. 10BD]<br>Statement of particulars to be filed by reporting person under claus<br>clause (i) to sub-section (1A) of section 35 of the Income-tax Act, 11<br>Provide details for each section<br>Basic Information © Completed<br>Includes PAN, reporting period<br>Details of the donors and donations<br>Includes Name, Address of donor etc.<br>Verification<br>Declaration and Verification | ie (viii) of sub-section (<br>961. This Form is in co | 5) of section 80G                        | and<br>2 18AB. |      | Modify if required<br>Modify if required<br>Provide Details | >    |     |   |

Step 14: Fill the details., Father's/Mother's name and the capacity of the person verifying the form i.e., Trustee, Member, Director, etc. Fill in the field 'Place' from where the form is being filed.

| tatement of particulars to be filed by repo<br>) to sub-section (1A) of section 35 of the | Income-tax Act, 1961 [Form No. 108      | ub-section (5) of section 80G and clause<br>BD]            |
|-------------------------------------------------------------------------------------------|-----------------------------------------|------------------------------------------------------------|
| /erification                                                                              |                                         |                                                            |
| eclaration and Verification                                                               |                                         |                                                            |
| I. Ram Kulkarni                                                                           | , son of                                | •                                                          |
| En e ano e                                                                                |                                         |                                                            |
| Mahadev Gaikwad                                                                           | , nereby declare that the de            | Italis given in the form are true and correct to the best  |
| of my knowledge and belief.                                                               |                                         |                                                            |
| I undertake to communicate forth with                                                     | any alteration in the particulars submi | sitted, made at any time hereafter. I further declare that |
| I am filing this form in my capacity as                                                   | Director                                | having Permanent Account Number (PAN)                      |
| AAAAA1234Q                                                                                | and that I am competent to              | to file this form and verify it.                           |
|                                                                                           |                                         |                                                            |
| Note: To update contact details, visit ]                                                  | ty Profile.                             |                                                            |
| Place *                                                                                   |                                         |                                                            |
|                                                                                           |                                         |                                                            |
| IP Address                                                                                | Date                                    |                                                            |
| 10.144.28.3                                                                               | 27-Feb-2020                             | l.                                                         |
|                                                                                           |                                         |                                                            |
| Cancel                                                                                    |                                         | Sav                                                        |
|                                                                                           |                                         |                                                            |

Step 15: Basic information, Details of donors and donations and verification' will have a green tick mark with the status 'Completed'. Now click Preview.

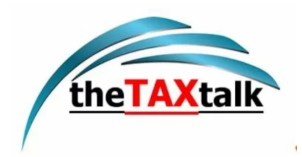

| 🚇 Income Tax Portal, Government o 🗙 🕂                                                                                | ~                                   | - 0 ×                    |
|----------------------------------------------------------------------------------------------------|-------------------------------------|--------------------------|
| ← → C 🔒 eportalut.incometax.gov.in/iecuat/foservices/#/dashboard/fileIncomeTaxForm/simple-forms-4/F10BD              | • @ \$                              | 7 🗰 🖪 😩 E                |
| 🛗 Apps 🚇 UAT-Login 🚇 SIT-Login 💠 JIRA 🗙 Confluence 💠 Execution Navigato                                              |                                     |                          |
| e-Filing Anywhere Anydrea English                                                                                    | \$ Call Us γ   ⊕ English γ   Α Α Α* | 0                        |
| Statement of particulars to be filed by reporting person u/s 80G(5)/35(1A)(i) [Form No. 10BD]                        |                                     |                          |
| Statement of particulars to be filed by reporting person under clause (viii) of sub-section (5) of section 80G and   |                                     |                          |
| clause (i) to sub-section (1A) of section 35 of the income-tax Act, 1961. This Form is in compliance with rule 1888. |                                     |                          |
| Provide details for each section                                                                                     |                                     |                          |
| Basic Information Completed<br>Includes PAN, reporting period                                                        | Modify if required >                |                          |
| Details of the donors and donations Completed Includes Name, Address of donor etc.                                   | Modify if required                  |                          |
| Verification Completed<br>Declaration and Verification                                                               | Modify if required                  |                          |
| < Back                                                                                                    | Previe                              |                          |
| 🖽 🔎 Type here to search 🛛 🛱 💼 🤹 🛞 🗿 🚾 🔞                                                                              | 🧿 🗾 🔷 🐟 📾                           | 信 印 10:34 AM 05/13/22 30 |

Step 16: This is the Preview of the Revised Form 10BD click Proceed to verify.

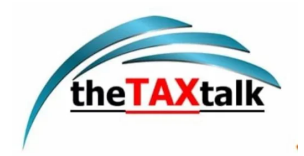

| eview                                                                                                    | 🖍 Edit 🖉 Down                                                                                             |
|----------------------------------------------------------------------------------------------------|----------------------------------------------------------------------------------------------------|
| Form No. 10BD<br>[See rule 18AB]                                                                                                    |                                                                                                    |
| Statement of particulars to be filed by reporting person under clause (viii) of sub-section (5) of section 80G i<br>Income-tax Act, 1961                                                                                                    | and clause (i) to sub-section (1A) of section 35 of the                                                   |
| Part A                                                                                                    |                                                                                                    |
| Details of the reporting person reporting the donations                                                                                                    |                                                                                                    |
| 1. Permanent Account Number                                                                                                    | DEEFB1996A                                                                                                |
| 2. Reporting Period                                                                                                    | 01-Apr-2021 to 31-Mar-2022                                                                                |
| 3. Name                                                                                                    | Infosys Limited                                                                                           |
| 4. Address for communication                                                                                                    | Infosys Limited, Uniworld Towers,Sector 48,<br>Gurgaon, Air Force S.O,<br>GURGAON, Haryana, INDIA, 122005 |
| Part B                                                                                                    |                                                                                                    |
|                                                                                                    | GURGAON, Haryana, INDIA, 122005                                                                           |
| etails of the donors and donations                                                                                                    | Form10BD_Donations_Revised (19).csv                                                                       |
| /erification                                                                                                    |                                                                                                    |
| Dhananjay Sihmar Kumar, son of Vinod, hereby declare that the details given in the form are true and correct<br>o the best of my knowledge and belief.                                                                                                    |                                                                                                    |
| undertake to communicate forth with any alteration in the particulars submitted, made at any time hereafter. I<br>urther declare that I am filing this form in my capacity as <b>Partner</b> having Permanent Account Number (PAN)<br>INPJ7508A and that I am competent to file this form and verify it. |                                                                                                    |
| Address                                                                                                    | 10.144.28.3                                                                                               |
| lace                                                                                                    | Mumbai                                                                                                    |
| ate                                                                                                    | 13-May-2022                                                                                               |
|                                                                                                    |                                                                                                    |

Step 17: click Yes to verify

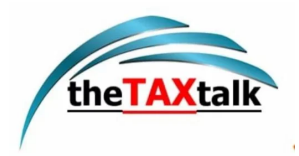

| 🚨 Income Tax Portal, Government 🗧 🗙 🚱 Form 10BD_Filed Form (21),pdf 🛛 🗙 🕇                                                                                                    | ~                                      | -                        | ٥                    | ×   |
|----------------------------------------------------------------------------------------------------|----------------------------------------|--------------------------|----------------------|-----|
| ← → C 🔒 eportalut.incometax.gov.in/iecuat/foservices/#/dashboard/fileIncomeTaxForm/simple-forms-4/F10BD 🗣                                                                                                    | 6 \$                                   | *                        |                      | : ( |
| 🛗 Apps 🤐 UAT-Login 🚇 SIT-Login 💠 JIRA 💥 Confluence 💠 Execution Navigato                                                                                                    |                                        |                          |                      | _   |
| e-Filing Anywhon Anythro  E Call Us  Call Us  E Call Us  E Call Us | A*                                     | 0                        |                      |     |
| Verification                                                                                                    |                                        |                          |                      |     |
| I, Dhananjay Sihmar Kumar, son of Vinod, hereby declare that the details given in the form are true and correct<br>to the best of my knowledge and belief.                                                                                                    |                                        |                          |                      |     |
| I undertake to communicate forth with any alteration in the particulars submitted, made at any time hereafter. I<br>further declare that I am filing this form in my capacity at<br>GINPJ7508A and that I am competent to file this form a<br>Confirmation ×                                                                                                    |                                        |                          |                      |     |
| IP Address 10.144.28.3                                                                                                    |                                        |                          |                      |     |
| Place Are you sure you want to Proceed to e-Verify? Mumbai                                                                                                    |                                        |                          |                      |     |
| Date 13-May-2022 No Yes                                                                                                    |                                        |                          |                      |     |
| K Back Proceed to                                                                                                    | e-Verify                               | ,                        |                      |     |
| india.gov.in<br>attenti penal of landa<br>Last reviewed and updated c<br>This site is best viewed in 1024 * 768 resolution with latest version of Chrome, Firefox, Safari and                                                                                                    | (CoBrowse<br>h : 13-May<br>nternet Exp | Help<br>-2022<br>blorer. | E                    |     |
| 🕂 🔎 Type here to search 🗄 🔚 💁 🚱 🗿 🚮 🗐 📲 🚱 🥥 🖈 🔷 23°C 🔿                                                                                                    | 📥 🐿 🖉                                  | ē <b>⊲</b> »)            | 10:37 AM<br>05/13/22 | 50  |

Step 18: Select the e-verify method.

| pps 🧸 UA | 🔒 eportalut.incometax.gov.in/ie<br>ा-Login 🚇 SIT-Login 💠 JIRA    | ecuat/foservices/#/dashboard/fileIncomeTa                     | xForm/simple-forms-4/F10BD | • 🖻 🛧                                                                                      | * 0 |
|----------|------------------------------------------------------------------|---------------------------------------------------------------|----------------------------|--------------------------------------------------------------------------------------------|-----|
| -        | e-Filing Anywhere Anythm<br>Income Tax Department, Government of | 10<br>of India                                                |                            | <b>€</b> Call Us → 🛛 🕀 English → 🛛 🗛 🖌                                                     | 0   |
| e        | e-Verify                                                         |                                                               |                            |                                                                                            |     |
|          | PAN<br>DEEFB1996A                                                | Form No.<br>10BD                                              | Financial Year<br>2021-22  |                                                                                            |     |
|          | How do you want to                                               | <b>e-verify?</b><br>9 OTP on mobile number registered with Aa | dhaar                      |                                                                                            |     |
|          | O I would like to verify using                                   | J Digital Signature Certificate (DSC)                         |                            | (i) Note                                                                                   |     |
|          | Generate electronic verific                                      | ation code (EVC)                                              |                            | Kindly select appropriate mode of verification as<br>prescribed in rule 12(3) of IT rules. |     |
|          | O Through Bank Account                                           |                                                               |                            | (i) Note                                                                                   |     |
|          |                                                                  |                                                               |                            |                                                                                            |     |

Step19: After e-verification you will see the success message on the screen that the form has been submitted successfully.

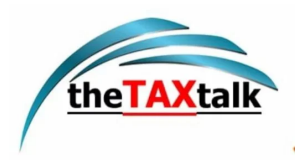

| 🚇 Income Tax Portal, Government 🗴 🏈 Form 10BD_Filed Form (21),pdf x 🕂                                                                                                    | ~              | <u> </u>                  | ٥     | ×  |
|----------------------------------------------------------------------------------------------------|----------------|---------------------------|-------|----|
| ←       →       C*              e eportalutincometax.gov.in/iecuat/foservices/#/dashboard/fileIncomeTaxForm/simple-forms-4/F10BD               • ●              e*             e*                                                     | ☆              | * 0                       | 1 (L  | :  |
| e-Filing Anywhere Anylene house a Vice Call Us V De English V A* A* O Firm                                                                                                    |                |                           |       |    |
| Dashboard e-File - Authorised Partners - Services - Pending Actions - Grievances - Help Session Time 1                                                                                                    | 6:5            | 1                         |       |    |
| Dashboard > Income-tax Forms > Form 108D                                                                                                    |                |                           |       |    |
| Statement of particulars to be filed by reporting person                                                                                                    |                |                           |       |    |
| $u/s \ 80G(5)/35(1A)(i)$ [Form No. 10BD]<br>Statement of particulars to be filed by reporting person under clause (viii) of sub-section (5) of section 80G and                                                                        |                |                           |       |    |
| clause (i) to sub-section (1A) of section 35 of the Income-tax Act, 1961. This Form is in compliance with rule 18AB.                                                                                                    |                |                           |       |    |
| Submitted Successfully!                                                                                                    |                |                           |       |    |
| Transaction ID: ITF000000235013 Acknowledgment No: 102112020130522<br>An email confirming the successful submission of your form has been sent to<br>dhananiav@co.incometax.gov/in and SMS has been sent to Mobile number: 9711440620 |                |                           |       |    |
|                                                                                                    |                |                           |       |    |
| So to Dashboard                                                                                                    |                |                           | P     |    |
| 🕂 🔎 Type here to search 🛱 📄 💁 🔞 👰 🛐 🗐 🐖 🔞 🥥 🗾 🔶 23°C 🔨 🖷                                                                                                    | 90 <i>(</i> r. | ⊲≫ <sup>10:3</sup><br>05/ | 13/22 | 30 |

# 4.6 View Revised Form 10BD

Step 1: Go to e-file > file income tax form > view filed form > Form 10BD > Download form.

| -        | e-Filing Anywhere Anytime<br>Income Tax Department, Government of India | =                             | 📞 Call Us প                                                                                                    | ⊕ English ~ A <sup>*</sup> A A <sup>*</sup>                                             |   |
|----------|-------------------------------------------------------------------------|-------------------------------|----------------------------------------------------------------------------------------------------|-----------------------------------------------------------------------------------------|---|
| Fo<br>31 | orm 10BD<br>filings till date                                           |                               |                                                                                                    | Export to excel  ⇒ Filter                                                               |   |
|          | F.Y.2021-22                                                             |                               |                                                                                                    | View Details                                                                            |   |
|          | Filing Date<br>13-May-2022                                              | Form submitted<br>13-May-2022 | Filing Type : Revised<br>Status : Successfully e-Verified<br>Acknowledgement No :<br>102121620130522<br>Filed By : SELF | ن Download Form<br>ف Download Receipt<br>ف Download Attachments<br>ف Download 10BE PDFs |   |
|          | EV 2021-22                                                              |                               |                                                                                                    | View Details                                                                            | • |

Step 2: Revised Form PDF.

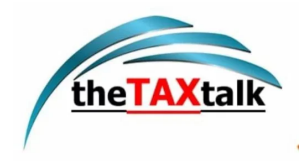

| State<br>of su<br>section<br>Acknowledge | ement of particulars to be filed by reportin<br>b-section (5) of section 80G and clause (i<br>on 35 of the Income-tax Act, 1961<br>owledgement Number -102121620130522 | g person under clause (viii)<br>) to sub-section (1A) of                                                                                               |
|------------------------------------------|----------------------------------------------------------------------------------------------------|----------------------------------------------------------------------------------------------------|
| PART                                     | A                                                                                                    |                                                                                                    |
| Detai                                    | Is of the reporting person reporting the dom                                                                                                    | ations                                                                                                    |
| 1.                                       | PAN                                                                                                    | DEEFB1996A                                                                                                    |
| 2.                                       | Reporting Period                                                                                                    | 01-Apr-2021 to 31-Mar-2022                                                                                                    |
| з.                                       | Name                                                                                                    | Infosys Limited                                                                                                    |
| 4.                                       | Address for communication                                                                                                    | Infosys Limited, Uniworld Towers,Sector 48,<br>Gurgaon, Air Force S.O, GURGAON, Haryana<br>INDIA - 122005                                              |
| PART                                     | в                                                                                                    |                                                                                                    |
| Detail<br><b>Ver</b> i                   | Is of the donors and donations                                                                                                    | Form10BD_Donations_Revised (19).csv                                                                                                    |
| l, Dha<br>the be                         | nanjay Sihmar Kumar, son of Vinod, hereb<br>est of my knowledge and belief.                                                                                            | y declare that the details given in the form are true and correct                                                                                      |
| l unde<br>furthe<br>GINP                 | ertake to communicate forth with any altera<br>er declare that I am filing this form in my ca<br>J7508A and that I am competent to file this                           | ation in the particulars submitted, made at any time hereafter. I pacity as <b>Partner</b> having Permanent Account Number (PAN) a form and verify it. |
| Place                                    |                                                                                                    | Mumbai                                                                                                    |
| IP Ad                                    | dress                                                                                                    | 10.144.28.3                                                                                                    |
| Date                                     |                                                                                                    | 13-May-2022                                                                                                    |
|                                          | Acknowledgemen                                                                                                    | nt Number - 102121620130522                                                                                                    |

# 4.7 View revised form 10BE

Step 1: Go to e-file > file income tax form > view filed form > Click 10BD > click Download 10BE PDFs.

| 🚇 Dashboard, Income Tax Portal, G 🗙 🎯 Form 10BD_Fil                     | ed Form (22).pdf 🗙   🔕 Form 10BD_ARN (28).pd | f X SForm 10BD_Filed Form (21).pdf X                                                                                    | + ~                                                                                                    | - 0 ×      |
|-------------------------------------------------------------------------|----------------------------------------------|----------------------------------------------------------------------------------------------------|----------------------------------------------------------------------------------------------------|------------|
| ← → C                                                                   | oservices/#/dashboard/viewFiledForms         |                                                                                                    | • 6 \$                                                                                                    | * 🛛 😩 🗄    |
| III Apps 🚇 UAT-Login 🚇 SIT-Login 💠 JIRA 🎇 🤇                             | Confluence \land Execution Navigato          |                                                                                                    |                                                                                                    |            |
| e-Filing Anywhere Anytime<br>Income Tax Department, Government of India | =                                            | Call Us 🗸                                                                                                    | ⊕ English ~ A <sup>*</sup> A <sup>*</sup> | •          |
| clause (I) to sub-se                                                    | ection (IA) of section                       | 35 of the                                                                                                    |                                                                                                    |            |
| Income-tax Act, 19                                                      | 961                                          |                                                                                                    | Export to excel = Filter                                                                                                    |            |
| 3 filings till date                                                     |                                              |                                                                                                    |                                                                                                    |            |
|                                                                         |                                              |                                                                                                    |                                                                                                    |            |
| F.Y.2021-22                                                             |                                              |                                                                                                    | View Details                                                                                                    |            |
| Filing Date<br>13-May-2022                                              | Form submitted<br>13-May-2022                | Filing Type : Revised<br>Status : Successfully e-Verified<br>Acknowledgement No :<br>102121620130522<br>Filed By : SELF | بع Download Form<br>بع Download Receipt                                                                                                    |            |
|                                                                         |                                              |                                                                                                    | Download Attachments                                                                                                    |            |
| Form10BE_DEEFB1zip                                                      |                                              |                                                                                                    |                                                                                                    | Show all   |
| Type here to search                                                     | # 🚍 🚭 🔞 🧿                                    | 🚮 🖲 🚾 🔞 🥥 💶                                                                                                    | 🗢 24°C \land 📥 🖅 🌾 🗘                                                                                                    | ) 10:48 AM |

Note: Revised form 10BE will be available on portal after 24 hours of filling of Form 10BD.

Step 2: Revised PDFs are downloaded in your system click on the pdf file to view.

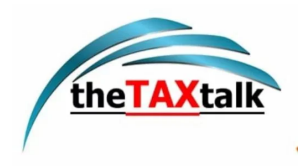

|                 | ·        | PC > Downloads > For | rm10BE_DEEFB1996A_2021_10  | 2121620130522_1           | ٽ ~             |               | OBE_DEEFB1996A_2021_1 | 02121620130522_1 | A+ C   |   |
|-----------------|----------|----------------------|----------------------------|---------------------------|-----------------|---------------|-----------------------|------------------|--------|---|
| Quick access    |          | Name                 | ^                          | - Туре                    | Compressed size | Password Size | Ratio                 | Date modified    |        | , |
| Desktop         | *        | Form10BE_Rajiv_202   | 1_DEEFB1996A05221000011    | Microsoft Edge PDF Docu.  | . 216 KB        | No            | 254 KB 16%            | 05/13/22 10:4:   |        |   |
| 🕹 Downloads     | *        | Form IUBE_Roshan_2   | TOTITOFFER 188090255100000 | wircrosoft Edge PDF Docu. | . 216 KB        | INO           | 254 KB 16%            | 05/13/22 10:4:   |        |   |
| 🔮 Documents     | ×        |                      |                            |                           |                 |               |                       | -                | Filter |   |
| Pictures        | *        |                      |                            |                           |                 |               |                       |                  |        |   |
|                 | TD       |                      |                            |                           |                 |               |                       |                  |        |   |
| a 10BD BE Fina  | il.      |                      |                            |                           |                 |               |                       |                  |        |   |
| Captures        |          |                      |                            |                           |                 |               |                       |                  |        |   |
| oneDrive - Info | osys Lii |                      |                            |                           |                 |               |                       |                  |        |   |
| 💻 This PC       |          |                      |                            |                           |                 |               |                       |                  | ר      |   |
| 🧀 Network       |          |                      |                            |                           |                 |               |                       | -                |        |   |
|                 |          |                      |                            |                           |                 |               |                       |                  | ר      |   |
|                 |          |                      |                            |                           |                 |               |                       |                  |        |   |
|                 |          |                      |                            |                           |                 |               |                       |                  |        |   |
|                 |          |                      |                            |                           |                 |               |                       |                  |        |   |
|                 |          | 1                    |                            |                           |                 |               |                       | >                |        | 1 |
|                 |          | <b>`</b>             |                            |                           |                 |               |                       |                  |        |   |

Step 3: Open the revised PDF now you can view the revised form.

| 💼   🗃 *Form10BE_Rajiv_2021_DEEFE 🗙   📄 *Form10BE_Roshan_202                        | 1_DE 🗙 🛛 🔂 *Form108E_Rohan_2021_DEE 🗙                                                                                                    | Form10BE_Rohan_2021_DEE ×              | *Form 10BE_Rajiv_2                 | 2021_DEEF6 × +     | - 0 ×                     |
|------------------------------------------------------------------------------------|----------------------------------------------------------------------------------------------------|----------------------------------------|------------------------------------|--------------------|---------------------------|
| $\leftarrow$ $\rightarrow$ $C$ () File   C:/Users/rohan.2123548/AppDa              | a/Local/Temp/Temp1_Form10BE_DEEFB199                                                                                                    | 5A_2021_102108030110522_Revised_1.zi   | ip/Form10BE දි                     | Ø G C=             | 🕀 🌗 …                     |
| ₩ 1 of 1 Q - + 🤉 🕶   🕮                                                             | Page view   A <sup>%</sup> Read aloud   🖸                                                                                                    | Add text   🗸 Draw 🗸 🤘 F                | lighlight 🗸 🖉                      | Erase 🛛 🙃 🗳        | ₽ 2 @ ^                   |
| FORM NO. 10E<br>[See rule 18AB]<br>Certificate of donati<br>under clause (ii) to s | E<br>in under clause (ix) of sub-section (5) of section<br>ub-section (1A) of section 35 of the Income-ta                                                                                                    | on 80G and<br>x Act, 1961              | here Arydine<br>Government of Inda |                    |                           |
| ARN of form 10BE                                                                   | DEEFB1996A05221000011                                                                                                    |                                        |                                    |                    |                           |
| Donee                                                                              | (1) PAN of the the reporting person                                                                                                    | DEEFB1996A                             |                                    |                    |                           |
|                                                                                    | (2) Name of the reporting person         Infosys Limited           (3) Address of the reporting person         Infosys Limited Univorid Towers Sector 48, Gurgaon, Air<br>Force S, O, GURGAON, Haryana, INDIA-122095 |                                        |                                    |                    |                           |
|                                                                                    |                                                                                                    |                                        |                                    |                    |                           |
|                                                                                    | (4) Unique Registration Number 2526GSHS                                                                                                    |                                        |                                    |                    |                           |
|                                                                                    | (5) Date of issue of Unique Registration Number                                                                                                    | 05-Jun-2020                            |                                    |                    |                           |
| Donor and donations                                                                | <ul> <li>(6) Unique Identification Number</li> <li>(a) ID Code</li> <li>(b) Unique Identification Number</li> </ul>                                                                                                  | Permanent Account Number<br>WEDPH9045F |                                    |                    |                           |
|                                                                                    | (7) Name of Donor                                                                                                    | Rajiv                                  |                                    |                    |                           |
|                                                                                    | (8) Address of Donor                                                                                                    | Nashik                                 |                                    |                    |                           |
|                                                                                    | (9) Amount of donation Received                                                                                                    | ₹ 425,262                              |                                    |                    |                           |
|                                                                                    | (10)Financial year in which such donation<br>was received                                                                                                    | 2021-22                                |                                    |                    |                           |
|                                                                                    | (11)Type of donation                                                                                                    | Corpus                                 |                                    |                    |                           |
|                                                                                    | (12)Section under which donation is eligible<br>for deduction                                                                                                    | Section 80G                            |                                    |                    |                           |
| ・ ア Type here to search 目                                                          | 🖿 📲 🔞 🧿 😼                                                                                                    | 🖲 🚾 😵 🚺 🛛                              | •                                  | 🧢 24°C \land 📥 📾 🍘 | 4» 11:06 AM<br>05/13/22 😼 |

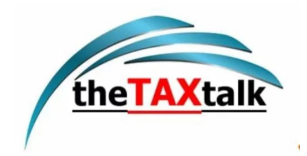

|              | Form 10         | BE_Rajiv_2021_DEE | FB19 × (    | *Form10BE_Ros                                                           | nan_2021_DEEF8 × +                                                                                              |                                                                                    |                                                            |         |         | -                    | ð ×             | < |
|--------------|-----------------|-------------------|-------------|-------------------------------------------------------------------------|----------------------------------------------------------------------------------------------------|------------------------------------------------------------------------------------|------------------------------------------------------------|---------|---------|----------------------|-----------------|---|
| $\leftarrow$ | $\rightarrow$ C | (i) File          | C:/Users/ro | han.2123548/App                                                         | Data/Local/Temp/Temp1_Form10BE_DEEFB1                                                                           | 96A_2021_102121620130522_1.zip/For                                                 | m10BE_Roshan                                               | to Ø    | 3   ☆   | Ē                    | •••             |   |
| Ε            | 1 of 1          | Q                 | - +         | Q ••                                                                    | 〔ⓑ Page view   A <sup>%</sup> Read aloud   <b>(</b>                                                             | D Add text 🛛 🗸 Draw 🗸 🤘                                                            | Highlight ~                                                | 🖉 Erase | 08      |                      | 2 🕸             | * |
|              |                 |                   |             | FORM NO. '<br>[See rule 18AE<br>Certificate of doo<br>under clause (ii) | OBE<br>]<br>ation under clause (ix) of sub-section (5) of se<br>to sub-section (1A) of section 35 of the Income | tion 80G and<br>tax Act, 1961                                                      | <mark>Vrywhere Arydime</mark><br>neut, Government of India |         |         |                      |                 |   |
|              |                 |                   |             | ARN of form 10BE                                                        | DEEFB1996A05221000001                                                                                           |                                                                                    |                                                            |         |         |                      |                 |   |
|              |                 |                   |             | Donee                                                                   | (1) PAN of the the reporting person                                                                             | DEEFB1996A                                                                         |                                                            |         |         |                      |                 |   |
|              |                 |                   |             |                                                                         | (2) Name of the reporting person Infosys Limited                                                                |                                                                                    |                                                            |         |         |                      |                 |   |
|              |                 |                   |             |                                                                         | (3) Address of the reporting person                                                                             | Infosys Limited, Uniworld Towers, Sector<br>Force S.O, GURGAON, Haryana, INDIA-122 | 48,Gurgaon,Air<br>005                                      |         |         |                      |                 |   |
|              |                 |                   |             |                                                                         | (4) Unique Registration Number                                                                                  | 53637GSHSJ                                                                         |                                                            |         |         |                      |                 |   |
|              |                 |                   |             |                                                                         | (5) Date of issue of Unique Registration Number                                                                 | 09-May-1968                                                                        |                                                            |         |         |                      |                 |   |
|              |                 |                   |             | Donor and donation                                                      | s (6) Unique Identification Number                                                                              |                                                                                    |                                                            |         |         |                      |                 |   |
|              |                 |                   |             |                                                                         | (a) ID Code                                                                                                    | Aadhaar Number                                                                     |                                                            |         |         |                      |                 |   |
|              |                 |                   |             |                                                                         | (b) Unique Identification Number                                                                                | 543906385774                                                                       |                                                            |         |         |                      |                 |   |
|              |                 |                   |             |                                                                         | (7) Name of Donor                                                                                               | Roshan                                                                             |                                                            |         |         |                      |                 |   |
|              |                 |                   |             |                                                                         | (8) Address of Donor                                                                                            | Mumbai                                                                             |                                                            |         |         |                      |                 |   |
|              |                 |                   |             |                                                                         | (9) Amount of donation Received                                                                                 | ₹ 4,252,662                                                                        |                                                            |         |         |                      |                 |   |
|              |                 |                   |             |                                                                         | (10)Financial year in which such donation<br>was received                                                       | 2021-22                                                                            |                                                            |         |         |                      |                 |   |
|              |                 |                   |             |                                                                         | (11)Type of donation                                                                                            | Specific grant                                                                     |                                                            |         |         |                      |                 |   |
|              |                 |                   |             |                                                                         | (12)Section under which donation is eligible<br>for deduction                                                   | Section 80G                                                                        |                                                            |         |         |                      |                 |   |
|              |                 |                   |             |                                                                         |                                                                                                    | Children and the second                                                            |                                                            |         |         | 105                  | 2.414           | - |
|              | ✓ Type h        | ere to search     |             |                                                                         | i 🗖 🛂 😯 🌻 🚮                                                                                                    | 🔍 🖉 🚱 💶                                                                            |                                                            | 🧼 24°C  | ^ 🥌 🐿 🛛 | その) 10:5<br>(1) 05/1 | 2 AM<br>3/22 30 |   |